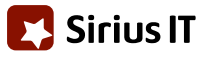

# Bord-Handbuch vCatch 3.0

Autor: Lone Lynge Verantwortlich: Georg Bonnevie Deutsche Übersetzung: Klaas Schlenkermann, iks Version 9.0 D

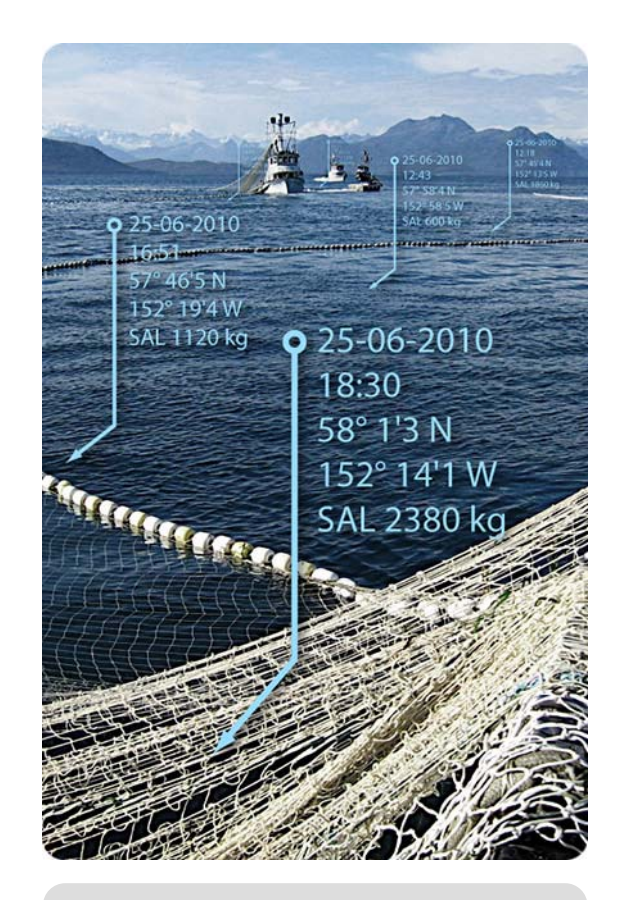

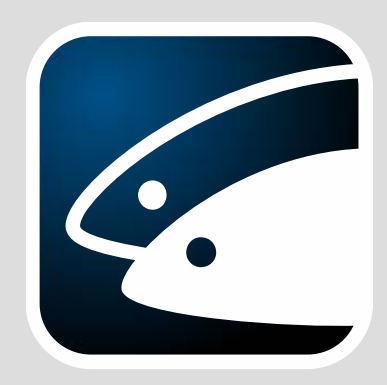

vCatch Logbook Reporting

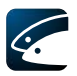

# Inhaltsverzeichnis

| 1 Einl | eitung                                                       | 4  |
|--------|--------------------------------------------------------------|----|
| 1.1    | Haftungsausschluss                                           | 4  |
| 1.2    | Zielsetzung von vCatch                                       | 4  |
| 1.3    | Über dieses Handbuch                                         | 4  |
| 2 Los  | legen                                                        | 5  |
| 2.1    | Programmstart                                                | 5  |
| 2.2    | Übersichtsfenster                                            | 5  |
| 2.2.1  | Menüs                                                        | 6  |
| 2.2.2  | Logbuchübersicht                                             | 6  |
| 2.2.3  | Schaltflächen                                                | 7  |
| 2.3    | Einrichtung persönlicher Vorgabelisten                       | 7  |
| 2.3.1  | Standardinformation                                          | 9  |
| 2.3.2  | Häfen                                                        | 9  |
| 2.3.3  | Fanggerät                                                    | 10 |
| 2.3.4  | Kapitänsliste                                                | 10 |
| 2.3.5  | Partnerliste                                                 | 10 |
| 2.4    | Programmsteuerung mit der Tastatur                           | 11 |
| 3 Log  | bücher und Logbucheintragungen anlegen                       | 12 |
| 3.1    | Ein neues Logbuch beginnen                                   | 12 |
| 3.1.1  | Logbucheintragungen vornehmen                                | 12 |
| 3.2    | Freigabe eines blockierten Logbuchs                          | 12 |
| 3.3    | Ausfahrt                                                     | 13 |
| 3.4    | Fang                                                         | 15 |
| 3.4.1  | Fanginformation                                              | 15 |
| 3.4.2  | Erweiterte Fanginformation                                   | 16 |
| 3.4.3  | Passives Fanggerät aussetzen                                 | 17 |
| 3.4.4  | Passives Fanggerät einholen                                  | 18 |
| 3.5    | Fanggeräteschaden (in der deutschen Version nicht vorhanden) | 19 |
| 3.6    | Umladung                                                     | 19 |
| 3.7    | Umlagerung                                                   | 21 |
| 3.8    | Rückwurf                                                     | 23 |
| 3.9    | Fangmeldung                                                  | 25 |
| 3.9.1  | EU-Tafel                                                     | 26 |
| 3.9.2  | Norwegen-Tafel                                               | 31 |
| 3.10   | Suche nach Fisch                                             | 40 |
| 3.11   | Aktivitätsmeldung                                            | 41 |
| 3.12   | Beendigung der Fischerei                                     | 41 |
| 3.13   | Rückkehr in den Hafen                                        | 42 |
| 3.14   | Anlandeerklärung                                             | 43 |
| 3.15   | Endgültige Übermittlung                                      | 44 |

# Ċ

| 3.16                                                                      | Logbuchanmerkungen                                                                                                    | 44                    |
|---------------------------------------------------------------------------|----------------------------------------------------------------------------------------------------|-----------------------|
| 3.17                                                                      | Zeige Logbuch                                                                                                    | 45                    |
| 3.18                                                                      | Informationen zu den Fischereibehörden senden                                                                                                    | 45                    |
| 3.19                                                                      | Frühere Logbücher (,Vorherige Reisen'-Tafel)                                                                                                    | 46                    |
| 4 v(                                                                      | Catch annassen                                                                                                    |                       |
| 4.1                                                                       | Arten                                                                                                    |                       |
| 4.2                                                                       | Standardlisten                                                                                                    | 48                    |
| 5 v(                                                                      | Catch Grundeinstellungen                                                                                                    | 49                    |
| 5.1                                                                       | Positionsformat                                                                                                    | 49                    |
| 5.2                                                                       | Kommunikation                                                                                                    | 49                    |
| 5.2.1                                                                     | Kommunikationskanäle                                                                                                    | 49                    |
| 5.2.2                                                                     | Verbindungstests                                                                                                    | 50                    |
| 5.3                                                                       | Zeitzonen                                                                                                    | 51                    |
|                                                                           |                                                                                                    |                       |
| 5.4                                                                       | Gleichzeitiges Fangen erlaubt                                                                                                    | 52                    |
| 5.4<br>6 v0                                                               | Gleichzeitiges Fangen erlaubt                                                                                                    | 52                    |
| 5.4<br><b>6 v(</b><br>6.1                                                 | Gleichzeitiges Fangen erlaubt<br>Catch Softwareaktualisierung<br>Listen aktualisieren                                                                                                    | 52<br><b>53</b><br>53 |
| 5.4<br><b>6 v(</b><br>6.1<br>6.1.1                                        | Gleichzeitiges Fangen erlaubt<br>Catch Softwareaktualisierung<br>Listen aktualisieren<br>Aktualisierung der Listen über das Internet                                                                                                    | 52<br>                |
| 5.4<br>6 v(<br>6.1<br>6.1.1<br>6.1.2                                      | Gleichzeitiges Fangen erlaubt<br>Catch Softwareaktualisierung<br>Listen aktualisieren<br>Aktualisierung der Listen über das Internet<br>Listenaktualisierung ohne Internetverbindung                                                                                                    |                       |
| 5.4<br>6 v(<br>6.1<br>6.1.1<br>6.1.2<br>6.2                               | Gleichzeitiges Fangen erlaubt<br>Catch Softwareaktualisierung<br>Listen aktualisieren<br>Aktualisierung der Listen über das Internet<br>Listenaktualisierung ohne Internetverbindung<br>Aktualisierung der vCatch Software                                                                                                    |                       |
| 5.4<br>6.1<br>6.1.1<br>6.1.2<br>6.2<br>6.2.1                              | Gleichzeitiges Fangen erlaubt<br>Catch Softwareaktualisierung<br>Listen aktualisieren<br>Aktualisierung der Listen über das Internet<br>Listenaktualisierung ohne Internetverbindung<br>Aktualisierung der vCatch Software<br>Softwareaktualisierung über das Internet                                                                                                    |                       |
| 5.4<br>6.1<br>6.1.1<br>6.1.2<br>6.2<br>6.2.1<br>6.2.2                     | Gleichzeitiges Fangen erlaubt<br>Catch Softwareaktualisierung<br>Listen aktualisieren<br>Aktualisierung der Listen über das Internet<br>Listenaktualisierung ohne Internetverbindung<br>Aktualisierung der vCatch Software<br>Softwareaktualisierung über das Internet<br>Softwareaktualisierung ohne Internetverbindung                                                                                                    |                       |
| 5.4<br>6.1<br>6.1.1<br>6.1.2<br>6.2<br>6.2.1<br>6.2.2<br><b>7 In</b>      | Gleichzeitiges Fangen erlaubt<br>Catch Softwareaktualisierung<br>Listen aktualisieren<br>Aktualisierung der Listen über das Internet<br>Listenaktualisierung ohne Internetverbindung<br>Aktualisierung der vCatch Software<br>Softwareaktualisierung über das Internet<br>Softwareaktualisierung ohne Internetverbindung<br>Softwareaktualisierung ohne Internetverbindung                                                                                                    |                       |
| 5.4<br>6.1<br>6.1.1<br>6.1.2<br>6.2<br>6.2.1<br>6.2.2<br>7 In<br>7.1      | Gleichzeitiges Fangen erlaubt<br>Catch Softwareaktualisierung<br>Listen aktualisieren<br>Aktualisierung der Listen über das Internet<br>Listenaktualisierung ohne Internetverbindung<br>Aktualisierung der vCatch Software<br>Softwareaktualisierung über das Internet<br>Softwareaktualisierung ohne Internetverbindung<br>Softwareaktualisierung ohne Internetverbindung<br>Softwareaktualisierung ohne Internetverbindung                                                                                                    |                       |
| 5.4<br>6.1<br>6.1.1<br>6.2<br>6.2.1<br>6.2.2<br>7 In<br>7.1<br>7.2        | Gleichzeitiges Fangen erlaubt<br>Catch Softwareaktualisierung<br>Listen aktualisieren<br>Aktualisierung der Listen über das Internet<br>Listenaktualisierung ohne Internetverbindung<br>Aktualisierung der vCatch Software<br>Softwareaktualisierung über das Internet<br>Softwareaktualisierung ohne Internetverbindung<br>stallation des vCatch Client<br>Systemanforderungen                                                                                                    |                       |
| 5.4<br>6.1<br>6.1.1<br>6.2<br>6.2.1<br>6.2.2<br>7 In<br>7.1<br>7.2<br>7.3 | Gleichzeitiges Fangen erlaubt<br>Catch Softwareaktualisierung<br>Listen aktualisieren<br>Aktualisierung der Listen über das Internet<br>Listenaktualisierung ohne Internetverbindung<br>Aktualisierung der vCatch Software<br>Softwareaktualisierung über das Internet<br>Softwareaktualisierung ohne Internetverbindung<br>Softwareaktualisierung ohne Internetverbindung<br>Softwareaktualisierung ohne Internetverbindung<br>Softwareaktualisierung ohne Internetverbindung<br>Systemanforderungen<br>Installation der Logbuchsoftware<br>Wartung des elektronischen Logbuchs |                       |

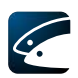

# 1 Einleitung

### 1.1 Haftungsausschluss

Dieses Handbuch ist eine technische Anleitung für die Nutzung der vCatch Software und der Bedienoberfläche der Version 3.0.0 zum Zeitpunkt der Handbucherstellung. Es ist keine gültige Anweisung für eine rechtsgemäße Führung des Fischereilogbuchs. Sirius IT übernimmt keine Haftung für jegliche Art von Schäden, die sich aus einer unrechtmäßigen Logbuchführung durch Verwendung der vCatch Software ergeben.

# 1.2 Zielsetzung von vCatch

Das vCatch System unterstützt das Erfassen und Speichern elektronischer Logbücher und ermöglicht den Zugriff auf archivierte Logbücher. Das System ist so strukturiert, dass die Eingabe von Logbuchinformationen in der normalen Reihenfolge des Vorkommens auf einer Fangreise erfolgen kann. Nur ein Logbuch zur Zeit kann geöffnet sein (es ist jedoch möglich für bereits geschlossene Logbücher die Anlandung später zu "erklären".

# 1.3 Über dieses Handbuch

Dieses Handbuch unterstützt den Anfang der Arbeit mit vCatch und das Führen des elektronischen Logbuchs auf einem Fischereifahrzeug.

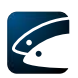

# 2 Loslegen

Um mit vCatch zu beginnen, müssen Sie das Programm starten und ein paar anfängliche Eingaben vornehmen (siehe Abschnitt 2.3). Anschließend sind Sie bereit, Ihr erstes Loguch zu beginnen.

# 2.1 Programmstart

Das vCatch Installationsprogramm fügt eine vCatch-Gruppe zu den Programmen im Startmenü hinzu und legt eine vCatch-Verknüpfung auf dem Desktop ab. Um vCatch zu starten, doppel-klicken Sie die Verknüpfung im Startmenü oder auf dem Desktop:

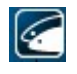

Bild 1: vCatch Symbol

# 2.2 Übersichtsfenster

| 🖉 vCatch                                                           |                          |                |
|--------------------------------------------------------------------|--------------------------|----------------|
| Datei Listen Einstellungen Funktionen Bearbeiten Hilfe             |                          |                |
| Aktuelle Reise Vorherige Reisen                                    | Ausfahrt                 | <u>S</u> enden |
|                                                                    | Fang                     |                |
|                                                                    | Umladung                 |                |
|                                                                    | Umlagerung               |                |
|                                                                    | Rückwurf                 |                |
|                                                                    | Fangmeldung              |                |
|                                                                    | Suche nach Fisch         |                |
|                                                                    | Aktivitätsmeldung        |                |
|                                                                    | Beendigung der Fischerei |                |
|                                                                    | Rückkehr in den Hafen    |                |
|                                                                    | Anlandeerklärung         |                |
|                                                                    | Endgültige Übermittlung  | Zeige Logbuch  |
| 💶 💶 Signalstärke 🛭 💞 Status der Internetverbindung 🛛 Zeitzone: UTC |                          |                |

Bild 2: Übersichtsfenster nach dem Programmstart

Das Übersichtsfenster ist das Hauptfenster von vCatch. Es wird angezeigt, wenn Sie vCatch starten und bleibt verfügbar, bis Sie vCatch wieder beenden. Im Übersichtsfenster legen Sie neue Logbucheintragungen an oder betrachten oder bearbeiten vorhandene Eintragungen und verwalten die vCatch Einstellungen.

Das Übersichtsfenster hat folgende Elemente:

- Menüs
- Übersicht über vorhandene und frühere Logbücher
  - (Tafeln ,Aktuelle Reise' und ,Vorherige Reisen')
- Knöpfe zum Anlegen neuer Einträge und zum Senden und Betrachten des Logbuchs

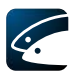

#### 2.2.1 Menüs

| 🖉 vC  | atch       |                |            |            |       |          |                |
|-------|------------|----------------|------------|------------|-------|----------|----------------|
| Datei | Listen     | Einstellungen  | Funktionen | Bearbeiten | Hilfe |          |                |
| Aktu  | ielle Reis | e Vorheriae Ri | eisen      |            |       | Ausfahrt | <u>S</u> enden |

Bild 3: Menüzeile

Das Menü befindet sich in der Menüzeile in der linken, oberen Ecke des Übersichtsfensters. Folgende Untermenüs sind verfügbar:

- Datei: Erlaubt das Betrachten früherer Logbücher and das Beenden des Programms
- Listen: Erlaubt die Anpassung der Listen an persönliche Bedürfnisse (siehe Abschnitt 4.2 Standardlisten)
- Einstellungen: Ermöglicht die Änderung verschiedener Programmparameter (siehe Kapitel 5)
- Funktionen: Ermöglicht die Eingabe eines Freigabeschlüssels nach Auftreten eines technischen Problems, welches das Anlegen eines neuen Logbuchs verhindert. (siehe Abschnitt 3.2)
- Bearbeiten: Erlaubt das Bearbeiten, Löschen und Kommentieren von Logbucheintragungen (die gleichen Befehle sind auch durch Drücken der rechten Maustaste auf einem Logbucheintrag erreichbar)
- Hilfe: Öffnet ein ,Über vCatch' Fenster mit Informationen über die Programmversion und Funktionen, um neue Listen- und Programmversionen herunter zu laden.

#### 2.2.2 Logbuchübersicht

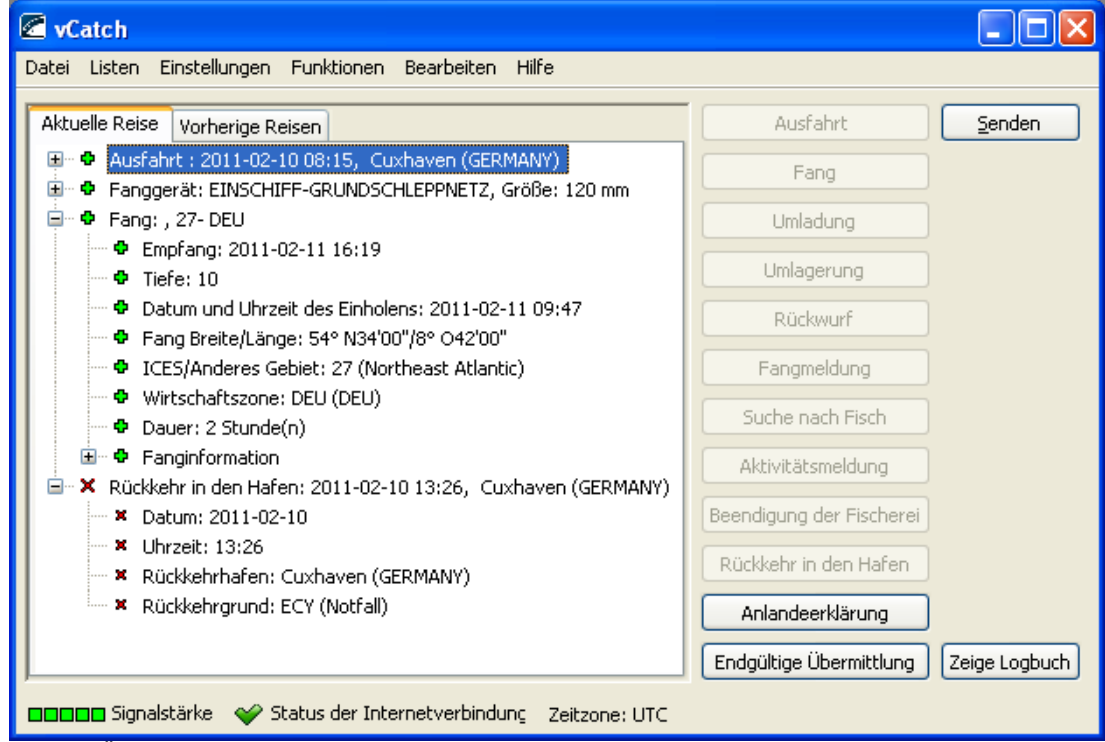

Bild 4: Übersichtsfenster mit offenem Logbuch

In der ,Aktuelle Reise'-Tafel zeigt die große Fläche (links von den Spalten mit den Befehlsknöpfen) Logbucheinträge, die für bestimmte Zeitpunkte eingegeben wurden. Das Logbuch wird in einer hierarchischen Struktur ähnlich dem Windows-Explorer dargestellt,

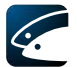

wobei es möglich ist, Verzweigungen durch anklicken der Plus- und Minuszeichen oder mit der Rechtspfeil- bzw. Linkspfeil-Taste ein- und auszublenden.

Jede Eintragung ist mit einem farbigen Symbol auf der linken Seite versehen, das Rot, Blau, Gelb, Grün oder Schwarz ist.

Die Farben bedeuten:

- Rot: Diese Eintragung wurde noch nicht zur BLE gesendet.
- Blau: Diese Eintragung wurde zum Inmarsat-C Transceiver gegeben, bereit für die Übertragung oder wurde für die Internetübertragung vorbereitet.
- Gelb: Diese Eintragung wurde per Inmarsat-C an die LES-Mailbox oder über Internet an den Server der BLE gesendet.
- Grün: Der Logbuchserver der BLE hat den Empfang der Eintragung bestätigt.
- Schwarz: Der Logbuchserver hat die Eintragung abgelehnt. Der Grund für die Ablehnung könnte ein technischer Fehler sein oder die Struktur des gesendeten Logbuchs passt nicht zu dem, was zuvor übermittelt wurde. Wenn ein Logbuch diesen Status hat, ist es unvermeidlich, bei der BLE einen Freigabeschlüssel anzufragen und einzugeben (siehe Abschnitt 3.2, um ein blockiertes Logbuch zu verwerfen oder siehe das Dokument ,vCatch Fallback Procedures', um die Beschreibung einer Ausweichlösung zu lesen).

Vertiefende Beschreibungen der farbigen Symbole finden Sie im Dokument ,Technical Note No. 2 Vessel Client Record Status'.

Ein Rechts-Klick mit der Maus auf einen Eintrag (z.B. einen Fang) öffnet ein Menü zum Bearbeiten, Löschen oder Kommentieren. Die gleichen Befehle können auch im Hauptmenü ausgeführt werden, wie in Abschnitt 2.2.1 Menüs beschrieben.

Wichtig: Ein Logbucheintrag kann nach dem Senden nicht mehr gelöscht werden.

Auf der ,Vorherige Reisen'-Tafel sind frühere, unvollständige Logbücher gelistet. (siehe Abschnitt 3.19).

#### 2.2.3 Schaltflächen

Rechts im Übersichtsfenster befindet sich eine Spalte mit Schaltflächen. Die meisten dieser Knöpfe sind mit neuen Logbucheinträgen verknüpft. Drückt man einen dieser Knöpfe, öffnet sich ein neues Fenster mit einer Eingabemaske für den gefragten Logbucheintrag. Es gibt auch einen "Senden"-Knopf, der alle noch nicht bestätigten Logbucheinträge sendet und einen "Zeige Logbuch"-Knopf, der ein PDF-Dokument im Stil eines Papierlogbuchs erzeugt.

Jederzeit sind nur die Schaltflächen verfügbar, die momentan benutzt werden können, die anderen sind blass (inaktiv) dargestellt. Bevor beispielsweise ein Ausfahrtseintrag angelegt wurde, kann keine andere Aktivität eingetragen werden. Deshalb sind die Knöpfe für Fang, Rückwurf, Umladung usw. alle inaktiv. Sobald die Ausfahrt eingetragen wurde, werden diese Knöpfe verfügbar, sodass zum Beispiel ein Fang eingetragen werden kann.

Außerdem sind einige dieser Schaltflächen konfigurierbar und die BLE könnte beschlossen haben, nicht benötigte Schaltflächen auszublenden.

Das Drücken des "Senden'-Knopfes übermittelt das Logbuch zur BLE. Solange die Endgültige Übermittlung noch nicht durchgeführt wurde, können alle Eintragungen bearbeitet und korrigiert werden.

### 2.3 Einrichtung persönlicher Vorgabelisten

| 🖉 vC  | atch   |               |            |            |         | × |
|-------|--------|---------------|------------|------------|---------|---|
| Datei | Listen | Einstellungen | Funktionen | Bearbeiten | n Hilfe |   |
| E.    |        |               |            |            |         | 2 |

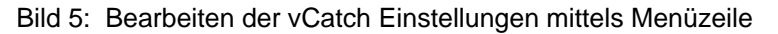

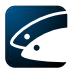

vCatch hat umfangreiche anwenderbezogene Einstellmöglichkeiten, die Ihnen erlauben, das Programm an Ihre speziellen Bedürfnisse anzupassen. Sobald Sie die Einstellungen vorgenommen haben, beschränkt sich die Eingabe der meisten erforderlichen Logbuchinformationen auf das einfache Auswählen aus Listen, die nur die für Sie relevanten Informationen enthalten.

Dennoch ist es nicht erforderlich, anfangs alle Häfen, die Sie jemals anlaufen könnten, einzugeben. Sie sollten lediglich ein paar wahrscheinliche Einträge für Häfen, Fanggeräte, Kapitäne und Partnerschiffe anlegen. Diese und andere Vorgaben können jederzeit geändert und ergänzt werden.

| Ausfahrt                                                            |                                                        |       |                       |           |                                               |  |  |
|---------------------------------------------------------------------|--------------------------------------------------------|-------|-----------------------|-----------|-----------------------------------------------|--|--|
| Ausfahrtsinformation                                                |                                                        |       |                       |           |                                               |  |  |
| Datum der Ausfahrt:<br>Ausfahrthafen:                               | Jahr Monat Tag<br>2011 - 02 - 10<br>Cuxhaven (DEU) v * | *     | Uhrzeit der Ausfahrt: | 08 : 15 * | Hafenliste bearbeiten >>                      |  |  |
| Fabrzeugdaten                                                       |                                                        |       |                       |           |                                               |  |  |
| Nationalität:                                                       | GERMANY                                                |       | *                     |           | Liste der Staaten bearheiten >>               |  |  |
| Fischereikennzeichen:                                               | IK501 *                                                |       |                       |           |                                               |  |  |
| Name des Schiffes:                                                  | Döntje *                                               |       |                       |           |                                               |  |  |
| Funkrufzeichen:                                                     | DJ7533 *                                               |       |                       |           |                                               |  |  |
| Kapitän:                                                            | Kuddel Seemann 💽 🔹                                     |       |                       |           | Liste der Kapitäne bearbeiten >>_             |  |  |
| Geplante Aktivität –                                                |                                                        |       |                       |           |                                               |  |  |
| Geplante Aktivität:                                                 | Fangtätigkeit                                          | ~     | Espagerät ap Pordu    | ×         | Liste der Fanggeräte bearbeiten >>            |  |  |
| Geplante Aufwandszone:                                              |                                                        | *     | ranggerat an bord.    | ~         |                                               |  |  |
| Fang an Bord                                                        |                                                        |       |                       |           |                                               |  |  |
| Fang von vorheriger Re                                              | ise an Bord                                            |       |                       |           |                                               |  |  |
| ICES/Anderes Gebiet *                                               | Wirtsch.Zone *                                         | Art * | Menge in Kilogramm    | Anzahl    | Fanggerät                                     |  |  |
| ×                                                                   | ~                                                      | ×     |                       |           |                                               |  |  |
| ×                                                                   | ×                                                      | ×     |                       |           | <u> </u>                                      |  |  |
|                                                                     | 3                                                      |       |                       |           |                                               |  |  |
| Liste der Arten bearbeiten >><br>Liste der Fanggeräte bearbeiten >> |                                                        |       |                       |           |                                               |  |  |
| Fanggerät                                                           | Position                                               |       | Datum                 |           |                                               |  |  |
|                                                                     |                                                        |       |                       | ^         |                                               |  |  |
|                                                                     |                                                        |       |                       |           | Bearbeite oder ergänze das benutzte Fanggerät |  |  |
|                                                                     |                                                        |       |                       | ~         |                                               |  |  |
|                                                                     |                                                        |       |                       | 715       |                                               |  |  |
|                                                                     |                                                        |       |                       |           | Speichern Abbrechen                           |  |  |

Bild 6: Änderung von Vorgabelisten während der Arbeit an Logbucheinträgen: Klicken Sie auf eine Verknüpfung, um die gewünschte Liste zu bearbeiten.

Die wenigen Informationen, die Sie anfangs einmalig eingeben müssen sind die Standardinformationen, die Sie im Menü Einstellungen unter Fahrzeugdaten finden (siehe Abschnitt 2.3.1).

Anschließend können Sie gleich beginnen, Logbucheinträge zu erzeugen und dabei die Vorgabelisten anpassen (viele der Logbuchfenster enthalten Verknüpfungen zu den entsprechenden Listen), aber die einfachste Weise auf die Vorgabelisten zuzugreifen mag in der Menüleiste des Übersichtsfensters unter "Listen" beziehungsweise "Einstellungen" zu finden sein.

Im folgenden werden die notwendigen Voreinstellungen erklärt, die für das Anlegen und Speichern von Logbucheintragungen zwingend erforderlich sind.

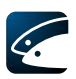

#### 2.3.1 Standardinformation

| Standardinformation                                                                                                    |                                  |  |  |  |  |  |
|----------------------------------------------------------------------------------------------------|----------------------------------|--|--|--|--|--|
| Fahrzeug                                                                                                    | em Logbuch übernehmen            |  |  |  |  |  |
| Fischereikennzeichen:                                                                                                    |                                  |  |  |  |  |  |
| Funkrufzeichen:                                                                                                    |                                  |  |  |  |  |  |
| Nationalität:                                                                                                    | GERMANY                          |  |  |  |  |  |
| Kapitän:                                                                                                    | Liste der Kapitäne bearbeiten >> |  |  |  |  |  |
| Heimathafen         Vorgegebenen Heimathafen übernehmen         Heimathafen:       WEDEL (DEU)         Hafenliste bearbeiten >> |                                  |  |  |  |  |  |
|                                                                                                    | Speichern Abbrechen              |  |  |  |  |  |

Bild 7: Standardinformation

Das Fenster ,Standardinformation' enthält Daten, die Sie zu Beginn jeder Fangreise in das Logbuch eintragen müssen. Diese ändern sich in der Regel kaum.

Um solche Standardinformation einzugeben, wählen Sie den Menüpunkt ,Einstellungen – Fahrzeugdaten'.

In diesem Fenster müssen Sie das Fischereikennzeichen, den Namen des Schiffes, das Funkrufzeichen und die Nationalität eingeben. Anschließend finden Sie diese vorausgefüllt im Fenster Ausfahrtsmeldung, wenn Sie ein neues Logbuch beginnen.

#### 2.3.2 Häfen

| Häfen     |                    |                |       | × |
|-----------|--------------------|----------------|-------|---|
| Staat *   | Name               | e              | *     |   |
| GERMANY 🗸 | <sup>r</sup> Cuxha | aven           | *     | ^ |
| ×         |                    |                | *     | ≣ |
| ~         |                    |                | *     | ۳ |
| ~         |                    |                | *     | ~ |
|           |                    | Speichern Abbr | echen |   |

Die Eingabe einer Hafeninformation ist für die Meldungen Ausfahrt, Rückkehr in den Hafen und Anlandeerklärung erforderlich. Um die Hafenliste zu bearbeiten, wählen Sie die Liste aus dem Listen-Menü und geben Sie Staaten und Häfen ein, die Sie anlaufen werden.

Bild 8: Hafen-Vorgabeliste

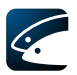

#### 2.3.3 Fanggerät

| Fanggerät | Fanggerät 🛛 🔀 |                 |                |        |      |       |                  |            |                  |            |
|-----------|---------------|-----------------|----------------|--------|------|-------|------------------|------------|------------------|------------|
| Name      | *             | Fanggerätetyp * | Maschenöffnung | Anzahl | Höhe | Länge | Anzahl der Haken | Hakengröße | Durchschn. Länge |            |
| 1         |               | ~               |                |        |      |       |                  |            |                  | ^          |
|           |               | ~               |                |        |      |       |                  | (          |                  |            |
|           |               | *               |                |        |      |       |                  |            |                  |            |
|           |               | ×               |                |        |      |       |                  |            |                  |            |
|           |               | ×               |                |        |      |       |                  |            |                  | ~          |
|           |               |                 |                |        |      |       |                  |            |                  | Second St. |
|           |               |                 |                |        |      |       |                  |            | 5peichern Abbred | chen       |

Bild 9: Fanggeräteliste

Ihre Fanggeräte müssen bei der Einrichtung von vCatch registriert werden und stehen somit später für bestimmte Meldetypen zur Verfügung. Um Fanggeräte zu bearbeiten, wählen Sie die Fanggeräteliste im Menü ,Listen' und geben Sie die Daten der Fanggeräte ein, die Sie benutzen wollen. Wählen Sie den Fanggerätetyp, um ein Fanggerät hinzu zu fügen. Wählen Sie das leere Feld (unterster Eintrag bei den Fanggerätetypen), um ein eingetragenes Fanggerät zu löschen.

#### 2.3.4 Kapitänsliste

| Kapitän         |          |
|-----------------|----------|
| Name *          |          |
|                 | <u> </u> |
|                 | =        |
|                 |          |
|                 | <b>v</b> |
| Speichern Abbre | chen     |

Bild 10: Kapitänsliste

Die Eingabe des Kapitäns wird für die Ausfahrtsmeldung benötigt. Die Kapitänsliste finden Sie im Menü ,Listen'. Geben Sie die Namen der Kapitäne ein, die zukünftig dieses Schiff führen werden.

#### 2.3.5 Partnerliste

| Partner  |                        |                     |                     |
|----------|------------------------|---------------------|---------------------|
| Flagge * | Fischereikennzeichen * | Name des Schiffes * | Funkrufzeichen *    |
| ~        |                        |                     |                     |
| ~        |                        |                     |                     |
| ~        |                        |                     |                     |
| ~        |                        |                     |                     |
|          |                        |                     | 5peichern Abbrechen |

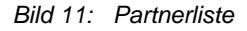

Partnerfahrzeuge werden gegebenenfalls für Ausfahrtsmeldungen, Umladungsmeldungen und die Partnerfischerei benötigt. Die Partnerliste finden Sie im Menü ,Listen'. Geben Sie Flagge, Fischereikennzeichen, Schiffsname und Rufzeichen der Partnerschiffe ein, mit denen Sie zusammenarbeiten wollen.

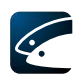

# 2.4 Programmsteuerung mit der Tastatur

- Verwenden Sie die Tabulatortaste, um zum nächsten Eingabefeld zu springen. Wenn Sie gleichzeitig die Umschalttaste (Shift-Tab) drücken, springen Sie rückwärts.
- Die Eingabetaste und die Leer-Taste aktiviert einen Eintrag bzw. eine Schaltfläche.
- F4 öffnet ein Pulldown-Menü
- Drücken Sie Strg+n (Ctrl+n), um die aktuelle Uhrzeit einzufügen (z.B. bei ,Uhrzeit der Ausfahrt' oder ,Endgültige Übermittlung').
- Drücken Sie ESC, um ein Fenster zu schließen, ohne die Änderungen zu speichern.
- Strg+s (CTRL+S) speichert das Logbuch
- Alt+s sendet das Logbuch
- Alt+F4 beendet das vCatch Programm

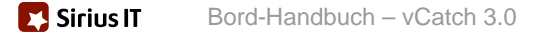

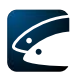

# 3 Logbücher und Logbucheintragungen anlegen

# 3.1 Ein neues Logbuch beginnen

Wenn Sie vCatch zum ersten Mal starten, wird bereits ein leeres Logbuch bereitgestellt.

Wenn bereits ein offenes Logbuch existiert, muss dieses zuerst abgeschlossen werden, mit ,Rückkehr in den Hafen' und ,Endgültiger Übermittlung'. Das Logbuch muss gesendet und vom Server der BLE bestätigt worden sein. Erst dann erscheint die Schaltfläche ,Neues Logbuch' mit der Sie das nächste Logbuch beginnen können. Wenn es hierbei zu übermäßigen Wartezeiten kommt, müssen Sie sich an die BLE wenden.

#### 3.1.1 Logbucheintragungen vornehmen

Nachdem Sie ein neues Logbuch begonnen haben, machen Sie neue Eintragungen, indem Sie die Schaltfläche mit dem gewünschten Eintragungstyp, wie zum Beispiel Fang, Fangmeldung, Anlandeerklärung, mit der Maus oder bei Tastatursteuerung mittels Tab-Taste und Eingabetaste bzw. Leer-Taste auswählen.

Hierdurch öffnet sich die Eingabemaske für den gewünschten Eintragungstyp, in die Sie die erforderlichen Informationen eingeben können. Drücken Sie "Speichern' (bei Tastatursteuerung Strg-s), um die Eingabe abzuschließen und in das Logbuch aufzunehmen und zum Übersichtsfenster zurückzugehen oder drücken Sie "Abbrechen' (bei Tastatursteuerung ESC), um die Eintragung zu verwerfen und zum Übersichtsfenster zurückzukehren, ohne das Logbuch zu ändern.

# 3.2 Freigabe eines blockierten Logbuchs

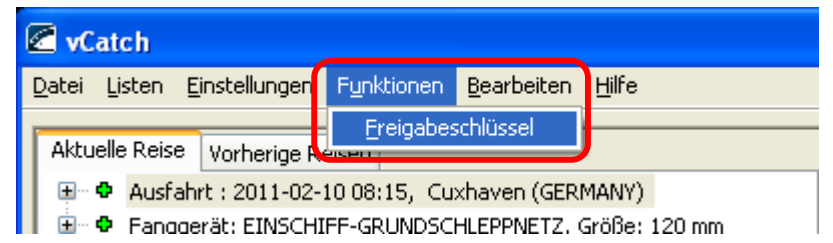

Bild 12: Logbuchfreigabe

Wenn Sie aufgrund einer technischen Störung ein Logbuch nicht mehr abschließen können und deshalb keine Schaltfläche zum Anlegen eines neuen Logbuchs zur Verfügung steht, stellt vCatch Abhilfe durch Eingabe eines Freigabeschlüssels zur Verfügung.

Um ein neues Logbuch anlegen zu können, müssen Sie bei der BLE telefonisch oder per Email um einen Freigabeschlüssel bitten. Wenn Sie einen Freigabeschlüssel erhalten haben, öffnen Sie im Menü ,Funktionen - Freigabeschlüssel' das Eingabefenster und geben Sie hier den Freigabeschlüssel ein. Anschließend erscheint im Übersichtsfenster wieder die Schaltfläche ,Neues Logbuch'.

Ein Freigabeschlüssel gilt nur für Ihr Fischereikennzeichen und wird nach etwa zwei Stunden ungültig. Bedenken Sie, dass die Eingabe eines Freigabeschlüssels Ihr blockiertes Logbuch unvollständig abschließt, sodass dieses nicht mehr verwendet oder gesendet werden kann. Gegebenenfalls müssen Sie weitere Eintragungen oder Korrekturen ,von Hand' an die BLE melden oder das gesamte Logbuch erneut eingeben.

Wenn die Eingabe eines Freigabeschlüssels Ihr Problem nicht löst, müssen Sie die BLE noch einmal um Unterstützung bitten.

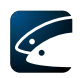

# 3.3 Ausfahrt

Die erste Logbucheintragung, die Sie auf einer Reise vornehmen müssen, ist die Ausfahrtsmeldung (solange dies nicht erledigt ist, können keine weiteren Eintragungen gemacht werden). Um Ausfahrtsinformationen einzugeben, drücken sie die Schaltfläche "Ausfahrt' im Übersichtsfenster.

Die Eingabemaske fragt alle wichtigen Informationen wie Datum, Uhrzeit und Hafen ab.

| Ausfahrt               |                                       |            |   |                       |             |                                               |
|------------------------|---------------------------------------|------------|---|-----------------------|-------------|-----------------------------------------------|
| Ausfahrtsinformation   |                                       |            |   |                       |             |                                               |
| Datum der Ausfahrt:    | Jahr Monat Ta<br>2011 - 02 - 1        | ag<br>10 * |   | Uhrzeit der Ausfahrt: | 08 : 15 *   |                                               |
| Ausfahrthafen:         | Cuxhaven (DEU)                        | *          |   |                       |             | <u>Hafenliste bearbeiten &gt;&gt;</u>         |
| Fahrzeugdaten          |                                       |            |   |                       |             |                                               |
| Nationalität:          | GERMANY                               |            | * | •                     |             | Liste der Staaten bearbeiten >>               |
| Fischereikennzeichen:  | IKS01 *                               |            |   |                       |             |                                               |
| Name des Schiffes:     | Döntje *                              |            |   |                       |             |                                               |
| Funkrufzeichen:        | DJ7533 *                              |            |   |                       |             |                                               |
| Kapitän:               | · · · · · · · · · · · · · · · · · · · | *          |   |                       |             | Liste der Kapitäne bearbeiten >>_             |
| Geplante Aktivität –   |                                       |            |   |                       |             |                                               |
| Geplante Aktivität:    | Fangtätigkeit                         | <b>~</b>   |   |                       | Baumkurre 💌 | Liste der Fanggeräte bearbeiten >>            |
| Geplante Aufwandszone: |                                       | ~          |   | Fanggerät an Bord:    | ~           |                                               |
| Service States         | tio.                                  | 100 M      |   |                       |             |                                               |
| Fang an Bord           |                                       |            |   |                       |             |                                               |
| Fang von vorheriger Re | eise an Bord                          |            |   |                       | 1           |                                               |
| ICES/Anderes Gebiet *  | Wirtsch.Zone                          | * Art      | * | Menge in Kilogramm    | Anzahl      | Fanggerät                                     |
|                        |                                       |            | × |                       |             |                                               |
| ~                      |                                       | -          | ~ |                       |             | ~                                             |
| ~                      |                                       | ~          | ~ |                       |             |                                               |
|                        |                                       |            |   |                       |             | Liste der Arten bearbeiten >>                 |
|                        |                                       |            |   |                       |             | Liste der Fanggeräte bearbeiten >>            |
| Benutztes Fanggerät    |                                       |            |   |                       |             |                                               |
| Fanggerät              | Position                              |            |   | Datum                 |             |                                               |
|                        |                                       |            |   |                       | ^           |                                               |
| -                      |                                       |            |   |                       |             | Bearbeite oder ergänze das benutzte Fanggerät |
|                        |                                       |            |   |                       |             |                                               |
|                        |                                       |            |   |                       |             |                                               |
| 9                      |                                       |            |   |                       |             | Speichern Abbrechen                           |
|                        |                                       |            |   |                       |             | Lapeichen Abbrechen                           |

Bild 13: Ausfahrt

Folgende Daten müssen eingegeben werden:

- Datum der Ausfahrt
- Uhrzeit der Ausfahrt (Strg+n f
  ür aktuelle Uhrzeit)
- Ausfahrthafen
- Anmerkung: Nationalität, Fischereikennzeichen, Name des Schiffes und Funkrufzeichen sind Standardinformationen, die im Menü ,Einstellungen – Fahrzeugdaten' eingegeben und bearbeitet werden müssen.
- Kapitän

Die geplante Aktivität kann Fangtätigkeit, Dampfen, Übergabe und Übernahme auf See, wissenschaftliche Reise, Bewachungstätigkeit oder sonstige Tätigkeiten auf See sein. Das Fanggerät an Bord muss eingegeben werden, wenn Fangtätigkeit geplant ist.

Wenn bereits Fänge an Bord sind, müssen diese angegeben werden. Markieren Sie hierfür das Kästchen links von ,Fang von vorheriger Reise an Bord' (bei Tastatursteuerung mit TAB hin springen und Leertaste drücken). Anschließend geben Sie die Fänge ein.

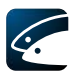

Bei Fängen von vorheriger Reise an Bord müssen folgende Informationen eingegeben werden:

- ICES / Fanggebiet, in dem der Fang gemacht wurde (FAO-Code)
- Wirtschaftszone, in welcher der Fang gemacht wurde (EEZ)
- Gefangene Arten
- Gewicht in kg (oder Zählung individueller Fische) für alle Kombinationen von FAO-Code, EEZ und Art in eigener Zeile

Im Bereich ,Benutztes Fanggerät' können bereits ausgesetzte, passive Fanggeräte eingegeben werden. Wählen Sie die Verknüpfung ,Bearbeite oder ergänze das benutzte Fanggerät'.

Nachdem die Ausfahrtinformationen eingegeben und gespeichert wurden, wird die Eingabemaske geschlossen, und das Übersichtsfenster zeigt nun ein neues Logbuch mit der Ausfahrtsmeldung.

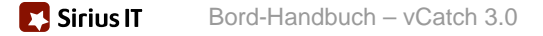

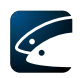

# 3.4 Fang

Um einen Fang einzutragen, wählen Sie "Fang' im Übersichtsfenster. Es öffnet sich das Fang-Fenster, welches vier unterschiedliche Tafeln für die Eingabe eines Fangs enthält, die unten erläutert werden. Da Eingabemasken von der BLE konfiguriert werden können, kann es sein, dass einzelne Tafeln oder Eingabefelder ausgeblendet wurden. Wählen Sie die gewünschte Tafel durch Mausklick auf den obigen Reiter oder bei Tastatursteuerung mit TAB (Shift-TAB) zur Aktivierung der Reiter und den Pfeiltasten für die gewünschte Auswahl.

#### 3.4.1 Fanginformation

| ang                   |                        |                      |                                   |          |               |                 |             |                      |                         |           |
|-----------------------|------------------------|----------------------|-----------------------------------|----------|---------------|-----------------|-------------|----------------------|-------------------------|-----------|
| Fanginformation Erv   | veiterte Fanginforma   | tion Passives F      | anggerät ausset                   | en Pa    | ssives Fango  | erät Einholen   |             |                      |                         |           |
| Fanggeräteinformatio  | n                      |                      |                                   |          |               |                 |             |                      |                         |           |
| Fanggerät:            | 💉 * Tiefa              | e: E<br>B            | Fanggerät verl<br>ergungsversuch: | oren Ar  | nzahl der Gei | äte:            |             | Liste der Far        | nggeräte bearbe         | iten >>   |
| Datum und Uhrzeit de  | es Einholens           |                      |                                   |          |               |                 |             |                      |                         |           |
| Datum:                | Jahr Mona<br>2011 - 02 | t Tag<br>- 13 *      | Uhrzeit:                          |          | :*            | Wähle Datum     | Dauer:      | * Stun               | de(n)                   |           |
| Position              |                        |                      |                                   |          |               |                 |             |                      |                         |           |
| Position:             | Breite:                | ' <mark>N 🌱</mark> * | Länge:                            | . 0      | <b>*</b> P    | sition übernehm | en          |                      |                         |           |
| Statistisches Rechtec | k:                     |                      |                                   |          |               |                 |             |                      |                         |           |
| ICES/Anderes Gebiet   | : L                    |                      | *                                 |          |               |                 | Liste       | e der ICES / Anderen | <u>Gebiete bearbeil</u> | ten >>_   |
| Wirtsch.Zone:         |                        |                      | *                                 |          |               |                 |             | Liste der Wirtschaft | tszonen bearbei         | ten >>_   |
| Fanginformation       |                        |                      |                                   |          |               |                 | Gesamtfangr | menge:               |                         |           |
| Art *                 | Menge in Kilogran*     | Anzahl               | Rückwurf                          |          |               |                 | Art         | Gesamtfangn          | Gesamtfang              |           |
| ~                     |                        |                      |                                   |          | ^             |                 |             |                      |                         | ^         |
| ×                     |                        |                      |                                   |          | 8             |                 |             |                      |                         | -         |
| ~                     |                        |                      |                                   |          | ~             |                 |             |                      |                         | ~         |
|                       |                        |                      |                                   |          |               |                 |             | Liste de             | er Arten bearbei        | ten >>    |
| Partnerfischerei      |                        |                      |                                   |          |               |                 |             |                      |                         |           |
| Partnerfahrzeuge      |                        |                      | *                                 | artnerfa | inggerät      |                 |             | *                    |                         |           |
|                       |                        |                      | <b>&gt;</b>                       |          |               |                 |             | × ×                  |                         |           |
|                       |                        |                      |                                   |          |               |                 |             | Liste der Fa         | ahrzeuge bearbe         | iten >>   |
|                       |                        |                      |                                   |          |               |                 |             | Neuer Fang           | ipeichern               | Abbrechen |

Bild 14: Fanginformation

Bei Eingabe eines Fangs müssen Sie folgende Daten ausfüllen:

- Das benutzte Fanggerät
- Datum des Aussetzens
- Uhrzeit des Aussetzens (Drücke Strg+n für die aktuelle Uhrzeit)
- Dauer des Hols (Anzahl der Stunden und Minuten)
- Die Fangposition wird als Position in Breite und Länge eingegeben oder mit der Funktion "Position übernehmen" automatisch ausgefüllt, sofern vorhanden.) und/oder als Position in Breite und Länge eingegeben.
- Das Fanggebiet (FAO-Code)
- Die Wirtschaftszone des Staates in dem gefischt wurde.
- Fanginformation: Entweder Art und Menge oder ,kein Fang' eingeben.
- Partnerfischerei: Wenn ein Partner angegeben wird, muss auch sein benutztes Fanggerät genannt werden.

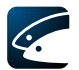

Wenn Fanggeräte verloren wurden, ist die Anzahl der verlorenen Fanggeräte einzutragen und es muss angegeben werden, welche Bergungsversuche unternommen wurden.

Wenn innerhalb von 24 Stunden keine Fänge gemacht wurden, weil nach Fisch gesucht oder gedampft wurde, können diese Informationen hier nicht direkt eingegeben werden. Eine Möglichkeit, weitere Details einzugeben, ist jedoch durch die Verwendung einer "Anmerkung" gegeben - siehe Abschnitt 3.16. Sie können Informationen zu Dampf- und Suchzeiten außerdem unter den Menüpunkten "Suche nach Fisch" oder "Aktivitätsmeldung" erfassen.

#### 3.4.2 Erweiterte Fanginformation

| ang                   |                        |                  |               |           |                   |                |             |                                   |                    |
|-----------------------|------------------------|------------------|---------------|-----------|-------------------|----------------|-------------|-----------------------------------|--------------------|
| Fanginformation Erv   | weiterte Fanginforma   | tion Passives Fa | nggerät ausse | tzen Pa:  | ssives Fanggerä   | t Einholen     |             |                                   |                    |
| Fanggeräteinformatio  | n                      |                  |               |           |                   |                |             |                                   |                    |
| Fanggerät:            | 🗸 * Tief               | e: 📃 🗖           | Fanggerät vei | 'loren Ar | nzahl der Geräte  | :              |             |                                   |                    |
|                       |                        | Ber              | rgungsversuch | e [       |                   |                |             |                                   |                    |
|                       |                        |                  |               |           |                   |                |             | Liste der Fanggeräte bearbeite    | <u>&lt;&lt; n</u>  |
| Datum, Uhrzeit und P  | osition des Aussetze   | ns               |               |           |                   |                |             |                                   | -                  |
| Datum:                | Jahr Mona<br>2011 - 03 | at Tag<br>- 02 * | Uhrzei        | t:        | ]: <mark> </mark> | Wähle Datum    |             |                                   |                    |
| Position:             | Breite:                | ' N 💌 *          | Länge:        | ' 0       | 💉 \star Posit     | ion übernehmen |             |                                   |                    |
| Statistisches Rechtec | k:                     |                  |               |           |                   |                |             |                                   |                    |
| Datum, Uhrzeit und P  | osition des Einholens  |                  |               |           |                   |                |             |                                   |                    |
| Datum:                | Jahr Mona<br>2011 - 03 | at Tag<br>- 02 * | Uhrzeit       |           | ]: <u>*</u> (     | Wähle Datum    |             |                                   |                    |
| Position:             | Breite:                | ' N 💌 *          | Länge:        | · 0       | 💌 * Posit         | ion übernehmen |             |                                   |                    |
| Statistisches Rechtec | k:                     |                  |               |           |                   |                |             |                                   |                    |
| Fanginformation       |                        |                  |               |           |                   |                |             |                                   |                    |
| ICES/Anderes Gebiet:  | :                      |                  | *             |           |                   |                | Liste der 1 | ICES / Anderen Gebiete bearbeiter | 1>>_               |
| Wirtsch.Zone:         |                        |                  | *             |           |                   |                | List        | e der Wirtschaftszonen bearbeiter | <u>n &gt;&gt;_</u> |
| Kein Fang             |                        |                  |               |           | 1                 | Gesamtfangmeng | ie:         |                                   |                    |
| Art *                 | Menge in Kilogran*     | Anzahl           | Rückwurf      | 1         | ~                 | Art            | Gesamtfangn | Gesamtfang                        |                    |
| MAC V                 |                        |                  |               | ]         | 8                 | -              |             |                                   |                    |
| ~                     |                        |                  |               | ]         |                   |                | 1           |                                   |                    |
| ~                     |                        |                  |               |           | ~                 |                |             |                                   |                    |
|                       |                        |                  |               |           |                   |                |             | Liste der Arten bearbeite         | <u>n &gt;&gt;</u>  |
| Partnerfischerei      |                        |                  |               |           |                   |                |             |                                   |                    |
| Partnerfahrzeuge      |                        |                  | *             | Partnerfa | anggerät          |                |             |                                   |                    |
|                       |                        |                  | ~             |           |                   |                |             | ~ ~                               |                    |
|                       |                        |                  | 01            | 0         |                   |                |             | Liste der Fahrzeuge bearbeite     | <u>en &gt;&gt;</u> |
|                       |                        |                  |               |           |                   |                |             |                                   |                    |
|                       |                        |                  |               |           |                   |                |             |                                   |                    |
|                       |                        |                  |               |           |                   |                |             |                                   |                    |
|                       |                        |                  |               |           |                   |                |             |                                   |                    |
|                       |                        |                  |               |           |                   |                | Ne          | uer Fang Speichern Ab             | brechen            |

Bild 15: Erweiterte Fanginformation

Wenn Fänge mit mehr Informationen zum Beginn und Ende des Fangs eingegeben werden müssen, wird die Tafel ,Erweiterte Fanginformation' benutzt. Hier müssen Sie folgende Daten eingeben:

- Das benutzte Fanggerät
- Datum des Aussetzens (bei Nutzung der ,Wähle Datum'-Funktion wird auch die gespeicherte Position automatisch ausgefüllt, sofern vorhanden.)
- Uhrzeit des Aussetzens (Drücke Strg+n für die aktuelle Uhrzeit)
- Die Aussetzposition wird als Position in Breite und Länge eingegeben oder mit der Funktion "Position übernehmen" automatisch ausgefüllt, sofern vorhanden.
- Datum des Einholens (bei Nutzung der ,Wähle Datum'-Funktion wird auch die gespeicherte Position automatisch ausgefüllt, sofern vorhanden.)

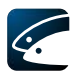

- Uhrzeit des Einholens
- Die Einholposition wird als Position in Breite und Länge eingegeben oder mit der Funktion "Position übernehmen" automatisch ausgefüllt, sofern vorhanden.
- Das Fanggebiet (FAO-Code)
- Die Wirtschaftszone des Staates in dem gefischt wurde.
- Fanginformation: Entweder Art und Menge oder ,kein Fang' eingeben.
- Partnerfischerei: Wenn ein Partner angegeben wird, muss auch sein benutztes Fanggerät genannt werden.

Wenn Fanggeräte verloren wurden, ist die Anzahl der verlorenen Fanggeräte einzutragen und es muss angegeben werden, welche Bergungsversuche unternommen wurden.

#### 3.4.3 Passives Fanggerät aussetzen

| g                                                                                                    |                                                |
|----------------------------------------------------------------------------------------------------|------------------------------------------------|
| nginformation Erweiterte Fanginformation Passives Fanggerät aussetzen Passives Fanggerät Einholen                                                                      |                                                |
| nggeräteinformation                                                                                                    |                                                |
| nggerät: 🛛 👻 * Tiefe:                                                                                                    |                                                |
|                                                                                                    | Liste der Fanggeräte bearbeiten >>             |
| tum und Uhrzeit des Aussetzens                                                                                                    |                                                |
| Jahr         Monat         Tag           tum:         2011         -         02         -         13         *         Uhrzeit:         :         *         Wähle Datu | m                                              |
| sition                                                                                                    |                                                |
| Breite:                                                                                                    |                                                |
| sition:                                                                                                    | hmen                                           |
| atistisches Rechteck:                                                                                                    |                                                |
| ES/Anderes Gebiet: *                                                                                                    | Liste der ICES / Anderen Gebiete bearbeiten >> |
| rtsch.Zone: 💉 👻 *                                                                                                    | Liste der Wirtschaftszonen bearbeiten >>       |
|                                                                                                    |                                                |
|                                                                                                    |                                                |
|                                                                                                    |                                                |
|                                                                                                    |                                                |
|                                                                                                    |                                                |
|                                                                                                    |                                                |
|                                                                                                    |                                                |
|                                                                                                    |                                                |
|                                                                                                    |                                                |
|                                                                                                    |                                                |
|                                                                                                    |                                                |
|                                                                                                    |                                                |
|                                                                                                    | Neuer Fang Speichern Abbrech                   |

Bild 16: Passives Fanggerät aussetzen

In dieser Tafel müssen folgende Daten eingegeben werden:

- Das benutzte Fanggerät
- Anzahl der passiven Fanggeräte (dies ist konfigurierbar und könnte durch die BLE ausgeblendet worden sein)
- Datum des Aussetzens (bei Nutzung der ,Wähle Datum'-Funktion wird auch die gespeicherte Position automatisch ausgefüllt, sofern vorhanden.)
- Uhrzeit des Aussetzens (Drücke Strg+n für die aktuelle Uhrzeit)
- Die Aussetzposition wird als Position in Breite und Länge eingegeben oder mit der Funktion "Position übernehmen" automatisch ausgefüllt, sofern vorhanden.
- Das Fanggebiet (FAO-Code)
- Die Wirtschaftszone des Staates in dem das passive Fanggerät eingesetzt wird.

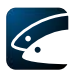

#### 3.4.4 Passives Fanggerät einholen

| ing                 | weiterte Espainforms  | tion Parriver  | Eapgoartik aussataan Passives Fanno | rät Finholen       |                     |                                 |                     |
|---------------------|-----------------------|----------------|-------------------------------------|--------------------|---------------------|---------------------------------|---------------------|
|                     | Nelcerce Fangini onna | 1001 1 0331403 |                                     |                    |                     |                                 |                     |
| anggeräteinformati  |                       |                | _                                   |                    |                     |                                 |                     |
| anggerät:           | 📉 \star Tiefe         | e:             | Fanggerät verloren Anzahl der Ger   | ite:               |                     |                                 |                     |
|                     |                       | 1              | Bergungsversuch:                    |                    |                     |                                 |                     |
|                     |                       |                |                                     |                    | Liste der Fai       | nggeräte bearbe                 | iten >>             |
| atum und Uhrzeit d  | es Einholens          |                |                                     |                    |                     |                                 |                     |
| aturo               | Jahr Mona             | t Tag          |                                     | Durble Datum       | , Char              | 4-7-3                           |                     |
| acum.               | 2011 - 02             | - 13 *         |                                     | wanie Datum Dauer: | * Stur              | ae(n)                           |                     |
| osition             |                       |                |                                     |                    |                     |                                 |                     |
|                     | Breite:               |                | Länge:                              |                    |                     |                                 |                     |
| osition:            | •                     | ' N 🔺 *        | °'O ❤ * Po                          | sition übernehmen  |                     |                                 |                     |
| atistisches Rechted | :k:                   |                |                                     |                    |                     |                                 |                     |
| ES/Anderes Gebiet   | a                     |                | *                                   | Liste o            | der ICES / Anderen  | Gebiete bearbeil                | ten >>              |
| /irtsch.Zone:       |                       |                | *                                   |                    | Liste der Wirtschaf | tszonen bearbei                 | ten >>              |
| anginformation      |                       |                |                                     |                    |                     |                                 |                     |
| 1Kein Fang          |                       |                |                                     | Gesamtfangme       | nae:                |                                 |                     |
| Art *               | Menge in Kilogran*    | Anzahl         | Rückwurf                            | Art                | Gesamtfangn         | Gesamtfang                      | 1                   |
| *                   |                       |                |                                     |                    |                     |                                 | ~                   |
| ~                   |                       |                |                                     |                    |                     |                                 |                     |
| *                   |                       |                |                                     |                    |                     |                                 |                     |
|                     |                       |                |                                     |                    |                     |                                 | ~                   |
| ~                   |                       |                |                                     | L                  | 2000 10             | 1000 IN 700                     |                     |
| *                   |                       |                |                                     | L                  | Liste d             | er Arten bearbei                | ten >>              |
| ×                   |                       |                |                                     | L                  | <u>Liste d</u>      | e <mark>r Arten bearbe</mark> i | ten >>_             |
| ~                   |                       |                | ,,,,,,,,                            | L                  | <u>Liste d</u>      | er Arten bearbei                | iten >>_            |
|                     |                       |                | ·                                   | L                  | Liste d             | er Arten bearbei                | <u>ten &gt;&gt;</u> |
| ×                   |                       |                |                                     |                    | Liste d             | er Arten bearbei                | <u>ten &gt;&gt;</u> |

Bild 17: Passives Fanggerät einholen

Bei der Erfassung eines Fangs mit passivem Fanggerät müssen folgende Daten eingegeben werden:

- Das benutzte Fanggerät
- Bei verlorenem Fanggerät die Anzahl der passiven Fanggeräte und Beschreibung der unternommenen Bergungsversuche
- Datum des Einholens des passiven Fanggerätes (bei Nutzung der ,Wähle Datum'-Funktion wird die gespeicherte Position automatisch ausgefüllt, falls vorhanden.)
- Uhrzeit des Einholens des passiven Fanggerätes (Drücke Strg+n für die aktuelle Uhrzeit)
- Dauer: Einsatzzeit des Fanggerätes (Anzahl der Stunden)
- Die Einholposition wird als Position in Breite und Länge eingegeben oder mit der Funktion "Position übernehmen" automatisch ausgefüllt, sofern vorhanden.
- Das Fanggebiet (FAO-Code)
- Die Wirtschaftszone des Staates in dem gefischt wurde.
- Fanginformation: Entweder Art und Menge oder ,kein Fang' eingeben.

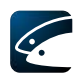

# 3.5 Fanggeräteschaden (in der deutschen Version nicht vorhanden)

Dieser Bereich ermöglicht es, Fanggeräteschäden einzutragen. Wählen Sie im Übersichtsfensters 'Fanggeräteschaden'.

| Gear Damage        | ×                                                                                                    |   |
|--------------------|----------------------------------------------------------------------------------------------------|---|
| Fishing Gear Infor | mation                                                                                                    |   |
| Fishing Gear:      |                                                                                                    |   |
| Fishing Gear:      | *                                                                                                    |   |
| Damage Cause:      | Seal damage 💙 * Gear Count: 🔹 *                                                                                                    |   |
| Gear Damage Date   | e and Time                                                                                                    | - |
| Date:              | Year         Month         Day           2010         -         11         -         24         *         Time:         :         * |   |
| Position           |                                                                                                    | - |
| FAO Code:          | *                                                                                                    |   |
| Econ. Zone:        | *                                                                                                    |   |
|                    | Save Cancel                                                                                                    |   |

Bild 18: Fanggeräteschaden (in der deutschen Version nicht vorhanden)

Folgende Daten werden in diesem Fenster benötigt:

- Beschädigtes Fanggerät
- Schadensursache
- Anzahl der beschädigten Fanggeräte
- Datum und Uhrzeit der Beschädigung (Drücke Strg+n für die aktuelle Uhrzeit)
- Das Fanggebiet (FAO-Code)
- Die Wirtschaftszone des Staates in dem gefischt wurde.

### 3.6 Umladung

In diesem Bereich können Umladungen auf See eingegeben werden. Drücken Sie die Schaltfläche ,Umladung' im Übersichtsfenster. Das Fenster enthält eine Tafel ,Geber', die Sie verwenden, wenn Sie Fänge an andere Schiffe abgeben und eine Tafel ,Empfänger', in die Sie Fänge eingeben, die Sie von einem anderen Schiff übernommen haben. Wählen Sie zuerst die richtige Tafel für die Umladung, die Sie eingeben möchten, aus.

| The Delivery of the second second second second second second second second second second second second second                                        |                       |                          |              |                      |                       |                                |                        |              |
|----------------------------------------------------------------------------------------------------|-----------------------|--------------------------|--------------|----------------------|-----------------------|--------------------------------|------------------------|--------------|
| Umladung                                                                                                    |                       |                          |              |                      |                       |                                |                        | K            |
| Geber Empfänger                                                                                                    |                       |                          |              |                      |                       |                                |                        |              |
| Datum und Ort der Umladung                                                                                                    |                       |                          |              |                      |                       |                                |                        |              |
| Jahr         Monat         Tag           Datum:         2011         -         02         -         11         *         Uhrzeit:         :         0 | 00 *                  | Ort der Umladung         | : 💿 Umladung | auf See 🛛 🔿          | Umladung im H         | lafen                          |                        |              |
| Umladung auf See                                                                                                    |                       |                          |              |                      |                       |                                |                        |              |
| Position:                                                                                                    | 🔹 🔹 🕈 Position üt     | pernehmen                |              |                      |                       |                                |                        |              |
| ICES/Anderes Gebiet:                                                                                                    |                       |                          |              |                      | L                     | iste der ICES / And            | leren Gebiete be       | arbeiten >>_ |
| Wirtsch.Zone:                                                                                                    |                       |                          |              |                      |                       | Liste der Wirt                 | schaftszonen be        | arbeiten >>_ |
| Umladung im Hafen                                                                                                    |                       |                          |              |                      |                       |                                |                        |              |
| Hafen:                                                                                                    |                       |                          |              |                      |                       |                                | Hafenliste b           | earbeiten >> |
| Heledowe and                                                                                                    |                       |                          |              |                      |                       |                                |                        |              |
| umadung aur                                                                                                    | 1000                  |                          |              |                      |                       |                                |                        |              |
| Empfänger:                                                                                                    | <b>*</b>              |                          |              |                      |                       | Liste                          | <u>der Hahrzeuge b</u> | earbeiten >> |
| Umgeladener Fang                                                                                                    |                       |                          |              |                      |                       |                                |                        |              |
| ICES/ * Wirtsch.Zone* Art * Menge in * Anzahl<br>And. Gebiet kg                                                                                       | Frische-<br>Kategorie | Zustand *<br>des Fisches | Aufmachungs* | Verpackungs-*<br>Art | Anzahl<br>Behältnisse | * Durchschn. *<br>Gew./Einheit | Umr. Faktor            |              |
| V V V                                                                                                    | ~                     | *                        | *            | *                    |                       |                                |                        | ^            |
| v v v                                                                                                    | ~                     | *                        | *            | *                    |                       |                                |                        |              |
|                                                                                                    | ~                     | *                        | ~            | *                    |                       |                                |                        |              |
|                                                                                                    | ~                     | *                        | *            | *                    |                       |                                |                        | ×            |
|                                                                                                    |                       |                          |              |                      |                       |                                |                        |              |
| Füllung                                                                                                    |                       |                          |              |                      |                       |                                |                        |              |
|                                                                                                    |                       |                          |              |                      |                       |                                |                        |              |
|                                                                                                    |                       |                          |              |                      |                       |                                |                        |              |
|                                                                                                    |                       |                          |              |                      |                       |                                | -                      |              |

Bild 19: Umladung – ,Geber'-Tafel

| Umladung               |                |                      |                  |          |                       |       |                          |              |                      |                       |                                |                          |             |              |
|------------------------|----------------|----------------------|------------------|----------|-----------------------|-------|--------------------------|--------------|----------------------|-----------------------|--------------------------------|--------------------------|-------------|--------------|
| Geber Empfänger        |                |                      |                  |          |                       |       |                          |              |                      |                       |                                |                          |             |              |
| Datum und Ort der      | Umladung       |                      |                  |          |                       |       |                          |              |                      |                       |                                |                          |             | _            |
| Datum:                 | Jahr<br>2011 - | Monat Tag<br>02 - 11 | * Uhrzeit        | :: 00    | *                     | 9     | Ort der Umladung         | : 💿 Umladung | auf See (            | ) Umladung im         | Hafen                          |                          |             |              |
| Position:              | Breite:        | · N                  | Länge:           | •' 0     | * Positic             | on üt | pernehmen                |              |                      |                       |                                |                          |             |              |
| ICES/Anderes Gebi      | et:            |                      | *                |          |                       |       |                          |              |                      |                       | Liste der ICES / An            | deren Gebiete bi         | earbeiten > | 2            |
| Wirtsch.Zone:          |                |                      | <b>v</b> *       |          |                       |       |                          |              |                      |                       | Liste der Wir                  | tschaftszonen b          | earbeiten > | 12           |
| Umladung im Hafer      |                |                      |                  |          |                       |       |                          |              |                      |                       |                                |                          |             |              |
| Unitaduny ini harer    |                |                      |                  |          |                       |       |                          |              |                      |                       |                                |                          |             |              |
| Hafen:                 |                | ~                    |                  |          |                       |       |                          |              |                      |                       |                                | Hafenliste t             | earbeiten : | 22           |
| Umladung von 🦷         |                |                      |                  |          |                       |       |                          |              |                      |                       |                                |                          |             | _            |
| Geber:                 |                |                      |                  |          | <b>v</b> *            |       |                          |              |                      |                       | Liste                          | der Fahrzeuge t          | earbeiten : | >>           |
| Umgeladener Fang       |                |                      |                  |          |                       |       |                          |              |                      |                       |                                |                          |             | _            |
| ICES/ *<br>And. Gebiet | Wirtsch.Zone*  | Art *                | Menge in *<br>kg | * Anzahl | Frische-<br>Kategorie |       | Zustand *<br>des Fisches | Aufmachungs* | Verpackungs-*<br>Art | Anzahl<br>Behältnisse | * Durchschn. *<br>Gew./Einheit | Umr. Faktor              |             |              |
| *                      | *              | ~                    |                  |          |                       | *     | *                        | ~            | ~                    |                       |                                |                          | ~           |              |
| ~                      | *              | ~                    | -                |          | _                     | *     | ~                        | ~            | ~                    |                       |                                |                          |             |              |
| ~                      | *              | ~                    |                  |          | -                     | *     | *                        | ~            | *                    |                       |                                |                          | -           |              |
|                        |                |                      |                  |          |                       |       |                          |              |                      | 1                     | 1                              |                          |             |              |
|                        |                |                      |                  |          |                       |       |                          |              |                      |                       |                                | <u>.iste der Arten b</u> | earbeiten > | <u>.&gt;</u> |
|                        |                |                      |                  |          |                       |       |                          |              |                      |                       |                                | Speichern                | Abbre       | echen        |

Bild 20: Umladung – ,Empfänger'-Tafel

Folgende Daten werden bei einer Umladung benötigt:

- Datum und Uhrzeit der Umladung (Drücke Strg+n für die aktuelle Uhrzeit)
- Der Ort der Umladung, entweder auf See oder im Hafen, wird benötigt: wählen Sie die gewünschte Option indem Sie auf den entsprechenden Eintrag klicken. Abhängig von Ihrer Wahl erscheinen passende Felder für die Umladung auf See oder im Hafen.
- Informationen über das an der Umladung entweder als Empfänger oder als Geber beteiligte Fahrzeug.
- Menge des Fischs, die übergeben oder empfangen wird. Hier wird das Fanggebiet, die Arten, Menge oder Anzahl, Frischekategorie, Zustand, Aufmachung,

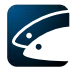

Verpackung, Typ und Anzahl der Verpackungen und das durchschnittliche Gewicht der Verpackungseinheiten angegeben (die erforderlichen Angaben können von der BLE eingeschränkt werden).

Wenn Sie die Schaltfläche ,Füllung' unten auf der Geber-Tafel drücken, sehen Sie Ihren Fang an Bord. Hier können einzelne oder alle Fänge ausgewählt und automatisch in das Umladeformular übernommen werden.

| (CES/Anderes G | Gebiet | Wirtsch.Zone |   | Art |   | Menge in Kilogramm | Anzahl | Zeile einfügen |
|----------------|--------|--------------|---|-----|---|--------------------|--------|----------------|
| 7              | ~      | DEU          | ~ | MAC | 1 | 100                | 2      |                |

Bild 21: Fang an Bord

# 3.7 Umlagerung

Umlagerung wird verwendet, wenn der Fang ganz oder teilweise aus einem gemeinsamen Fanggerät oder aus dem Laderaum oder dem Fanggerät eines Schiffs in ein Hälterungsnetz, einen Behälter oder einen Käfig außerhalb des Schiffs verbracht und dort aufbewahrt wird, bis der lebende Fisch angelandet wird.

Wählen Sie die Schaltfläche "Umlagerung' im Übersichtsfenster.

Das Fenster enthält eine Tafel ,Geber' und eine Tafel ,Empfänger'. Wählen Sie zuerst die richtige Tafel für die Umlagerung, die Sie eingeben möchten, aus.

Die Geber-Tafel wird in folgenden zwei Szenarien benutzt:

- Wenn Fang vom Laderaum oder Fanggerät in ein Aufbewahrungsnetz oder einen Käfig (außerhalb des Fahrzeugs) gegeben wird. In diesem Fall gibt es kein Empfängerfahrzeug.
- 2) Wenn Fang von einem Gemeinschaftsfanggerät zu einem anderen Fahrzeug umgelagert wird und in ein Hälterungsnetz, einen Behälter oder einen Käfig außerhalb eines Empfängerschiffs verbracht wird. In diesem Fall muss das Empfängerfahrzeug benannt werden.

Die Empfänger-Tafel wird in folgenden zwei Szenarien benutzt:

- 1) Wenn Fang von einem Geberschiff in ein Hälterungsnetz, einen Behälter oder einen Käfig des Empfängerschiffs verbracht wurde.
- 2) Wenn Fang aus einem Gemeinschaftsfanggerät beim Empfängerschiff in ein Hälterungsnetz, einen Behälter oder einen Käfig außerhalb verbracht wurde. Beachte, dass diese Erklärung nicht Teil des elektronischen Logbuchs ist und somit nicht zwischen den Fischereiüberwachungszentren kommuniziert werden kann.

In beiden Szenarien ist das Geberfahrzeug zu benennen. Bitte tragen Sie dies unter der Rubrik "Partner" ein. Bitte beachten Sie, dass diese Meldung nicht Teil des elektronischen Datenaustauschs ist und somit nicht zwischen den Fischereiüberwachungszentren kommuniziert werden kann.

| <b>~</b> • |
|------------|
|            |

| nlagerung              |                     |                 |                  |                  |              |                       |                        |               |                        |                         |                              |                                       |              |
|------------------------|---------------------|-----------------|------------------|------------------|--------------|-----------------------|------------------------|---------------|------------------------|-------------------------|------------------------------|---------------------------------------|--------------|
| Seber Empfänge         | er                  |                 |                  |                  |              |                       |                        |               |                        |                         |                              |                                       |              |
| Datum und Uhrzeil      | t der Umlagerung    |                 |                  |                  |              |                       |                        |               |                        |                         |                              |                                       |              |
| atum der Umlage        | Jahr<br>erung: 2011 | - 02 - 11       | * Uh             | zeit der Umlager | ung: : [     | 00 *                  |                        |               |                        |                         |                              |                                       |              |
| osition                |                     |                 |                  |                  |              |                       |                        |               |                        |                         |                              |                                       |              |
| osition:               | Breite:             | • N             | Länge:           | • • •            | V . Position | übernehmen            |                        |               |                        |                         |                              |                                       |              |
| mlagerung              |                     |                 |                  |                  |              |                       |                        |               |                        |                         |                              |                                       |              |
| mlagerung auf:         |                     | * *             |                  |                  |              |                       |                        |               |                        |                         |                              |                                       |              |
| mnfängerfabrzei        |                     | -               |                  |                  |              |                       |                        |               |                        |                         |                              |                                       |              |
| nprangerrani zec       | ag                  |                 | ~                |                  |              |                       |                        |               |                        |                         | Liste                        | der Fabrzeuge b                       | earheiten >> |
| 00                     |                     |                 |                  |                  |              |                       |                        |               |                        |                         |                              |                                       |              |
| ICES/ *<br>and. Gebiet | Wirtsch.Zone*       | Art *           | Menge in *<br>kg | Anzahl           | Fanggerätety | Frische-<br>Kategorie | Zustand<br>des Fisches | * Aufmachungs | * Verpackungs-*<br>Art | Anzahl *<br>Behältnisse | Durchschn. *<br>Gew./Einheit | Umr. Faktor                           | 1            |
| ~                      | ~                   | ~               |                  |                  | ~            | ~                     |                        | v .           | v v                    |                         |                              |                                       | ^            |
| *                      | ~                   | ~               |                  |                  | *            | ~                     |                        | •             | · ·                    |                         |                              |                                       |              |
| ~                      | ~                   | ~               |                  |                  | ~            | ~                     |                        | · ·           |                        |                         |                              |                                       | ~            |
| illung                 |                     |                 |                  |                  |              |                       |                        |               |                        |                         | Liste d                      | iste der Arten be<br>er Fanggeräte bi | earbeiten >> |
| tner<br>lagge          | * Fische            | ereikennzeichen | * Name des Sch   | iffes * Fur      | nkrufzeichen | *                     |                        |               |                        |                         |                              |                                       |              |
|                        | ~                   |                 |                  |                  |              |                       |                        |               |                        |                         |                              |                                       |              |
|                        | ~                   |                 |                  |                  |              |                       |                        |               |                        |                         |                              |                                       |              |
|                        | ~                   |                 |                  |                  |              |                       |                        |               |                        |                         |                              |                                       |              |
|                        |                     |                 |                  |                  |              |                       |                        |               |                        |                         |                              |                                       |              |
|                        |                     |                 |                  |                  |              |                       |                        |               |                        |                         |                              |                                       |              |
|                        |                     |                 |                  |                  |              |                       |                        |               |                        |                         |                              |                                       |              |
|                        |                     |                 |                  |                  |              |                       |                        |               |                        |                         |                              | Speichern                             | Abbreche     |

Bild 22: Umlagerung – ,Geber'-Tafel

Folgende Daten müssen für die Umlagerung in die Geber-Tafel eingetragen werden:

- Datum und Uhrzeit der Umlagerung (Drücke Strg+n für die aktuelle Uhrzeit)
- Die Position der Umlagerung in Breite und Länge.
- Bestimmungsziel des Fangs: HUL (ein Empfängerfahrzeug ist erforderlich), KNE Aufbewahrungsnetz, CGE - Käfige, BRG – Schute/Barge
- Empfängerfahrzeug, falls Bestimmungsziel HUL ist (Flagge, Fischereikennzeichen, Name des Schiffes und Funkrufzeichen)
- Umgelagerter Fang. Hier sollte das Fanggebiet, die Arten, der Zustand des Fisches und die Aufmachung eingegeben werden.

Wenn Sie die Schaltfläche ,Füllung' unten auf der Geber-Tafel drücken, sehen Sie Ihren Fang an Bord. Hier können einzelne oder alle Fänge ausgewählt und automatisch in das Umlagerungsformular übernommen werden.

| ICES/Anderes Gebie | et | Wirtsch.Zone |   | Art |   | Menge in Kilogramm | Anzahl | Zeile einfügen |
|--------------------|----|--------------|---|-----|---|--------------------|--------|----------------|
| 27                 | ×  | DEU          | V | MAC | ~ | 100                |        |                |

Bild 23: Fang an Bord

| mlagerung              |                     |                        |                  |                   |              |                       |   |                          |              |                      |                         |                              |                                       |                            |
|------------------------|---------------------|------------------------|------------------|-------------------|--------------|-----------------------|---|--------------------------|--------------|----------------------|-------------------------|------------------------------|---------------------------------------|----------------------------|
| Geber Empfäng          | er                  |                        |                  |                   |              |                       |   |                          |              |                      |                         |                              |                                       |                            |
| Datum und Uhrze        | it der Umlagerung   | 9                      |                  |                   |              |                       |   |                          |              |                      |                         |                              |                                       |                            |
| Datum der Umlage       | Jahr<br>erung: 2011 | Monat Tag<br>- 02 - 11 | • Ut             | rzeit der Umlager | ung:: [      | 00 *                  |   |                          |              |                      |                         |                              |                                       |                            |
| Position               |                     |                        |                  |                   |              |                       |   |                          |              |                      |                         |                              |                                       |                            |
| Position:              | Breite:             | •' N                   | Länge:           | •' 0              | V * Position | übernehmen            | ] |                          |              |                      |                         |                              |                                       |                            |
| Umlagerung —           |                     |                        |                  |                   |              |                       |   |                          |              |                      |                         |                              |                                       |                            |
| Jmlagerung von:        | HUL                 | * *                    |                  |                   |              |                       |   |                          |              |                      |                         |                              |                                       |                            |
| Empfängerfahrze        | ug                  |                        |                  |                   |              |                       |   |                          |              |                      |                         |                              |                                       |                            |
| Fang                   |                     |                        |                  |                   |              |                       |   |                          |              |                      |                         |                              |                                       |                            |
| ICES/ *<br>And. Gebiet | Wirtsch.Zone*       | Art *                  | Menge in *<br>kg | Anzahl            | Fanggerätety | Frische-<br>Kategorie |   | Zustand *<br>des Fisches | Aufmachungs* | Verpackungs-*<br>Art | Anzahl *<br>Behältnisse | Durchschn. *<br>Gew./Einheit | Umr. Faktor                           |                            |
| ~                      | ~                   | ~                      |                  |                   | ~            |                       | ~ | ~                        | ~            | ~                    |                         |                              |                                       | ^                          |
| ~                      | ~                   | ~                      |                  |                   | ~            |                       | ~ | ~                        | *            | ~                    | <u>.</u>                |                              |                                       |                            |
| ~                      | ~                   | ~                      |                  |                   | ~            |                       | ~ | ~                        | *            | ~                    |                         |                              |                                       | ~                          |
| Partner                |                     |                        |                  |                   |              |                       |   |                          |              |                      |                         | Liste de                     | ste der Arten bea<br>er Fanggeräte be | arbeiten >><br>arbeiten >> |
| Flagge                 | * Fisch             | ereikennzeichen        | * Name des Sc    | hiffes * Fu       | nkrufzeichen | •                     |   |                          |              |                      |                         |                              |                                       |                            |
|                        | ~                   |                        |                  |                   |              | -                     |   |                          |              |                      |                         |                              |                                       |                            |
|                        | ~                   |                        |                  |                   |              |                       |   |                          |              |                      |                         |                              |                                       |                            |
|                        | ~                   |                        |                  |                   |              |                       |   |                          |              |                      |                         |                              |                                       |                            |
|                        |                     |                        |                  |                   |              |                       |   |                          |              |                      |                         |                              |                                       |                            |
|                        |                     |                        |                  |                   |              |                       |   |                          |              |                      |                         |                              |                                       |                            |
|                        |                     |                        |                  |                   |              |                       | _ |                          |              |                      |                         |                              |                                       |                            |
|                        |                     |                        |                  |                   |              |                       |   |                          |              |                      |                         |                              |                                       |                            |
|                        |                     |                        |                  |                   |              |                       |   |                          |              |                      |                         |                              | Speichern                             | Abbrechen                  |

Bild 24: Umlagerung – ,Empfänger'-Tafel

Folgende Daten müssen für die Umlagerung in die Empfänger-Tafel eingetragen werden:

- Datum und Uhrzeit der Umlagerung (Drücke Strg+n für die aktuelle Uhrzeit)
- Die Position der Umlagerung in Breite und Länge.
- Bestimmungsziel des Fangs: HUL (ein Geberfahrzeug ist erforderlich), KNE Aufbewahrungsnetz, CGE - Käfige, BRG – Schute/Barge
- Umgelagerter Fang. Hier sollte das Fanggebiet, die Arten, der Zustand des Fisches und die Aufmachung eingegeben werden.
- Bitte Geberfahrzeug bei Partner eintragen (einzutragen sind Flagge, Fischereikennzeichen, Name des Schiffs und Funkrufzeichen)

### 3.8 Rückwurf

In diesem Bereich kann der Rückwurf von Fisch eingegeben werden (Die BLE könnte vCatch auch so konfiguriert haben, dass diese Funktion nicht vorhanden ist). Wählen Sie die Schaltfläche Rückwurf im Übersichtsfenster.

| <i>Q</i> . |
|------------|
|            |

| Rückwurf               |                       |                      |                  |                |            |
|------------------------|-----------------------|----------------------|------------------|----------------|------------|
| Datum und Uhrzeit de   | es Rückwurfs          |                      |                  |                |            |
| Datum:                 | Jahr Mon<br>2011 - 02 | at Tag<br>- 11 * Uhr | zeit: 00         | * Wähle Dat    | um         |
| Position des Rückwur   | fs                    |                      |                  |                |            |
| Position:              | Breite:               | . ' N 💌 ∗ [          | inge:<br>• ' (   | ) 🔹 * Position | übernehmen |
| Statistisches Rechted  | k:                    |                      |                  |                |            |
| Zurückgeworfener Fi    | sch und Position beim | Rückwurf             |                  |                |            |
| Grund:                 |                       | *                    |                  |                |            |
| ICES/ *<br>And. Gebiet | Wirtsch.Zone *        | Art *                | Menge in *<br>kg | Anzahl         |            |
| ~                      | ~                     | ~                    |                  |                |            |
| ×                      | ~                     | ~                    |                  |                |            |
| ×                      | ~                     | ~                    |                  |                |            |
| ×                      | ×                     | ~                    |                  |                |            |
| Füllung                |                       |                      |                  |                |            |
|                        |                       |                      |                  | Speichern      | Abbrechen  |

Bild 25: Rückwurf

Folgende Daten müssen in das Rückwurf-Fenster eingetragen werden:

- Datum des Rückwurfs (bei Nutzung der ,Wähle Datum'-Funktion wird die gespeicherte Position automatisch ausgefüllt, falls vorhanden.)
- Uhrzeit des Rückwurfs (Drücke Strg+n für die aktuelle Uhrzeit)
- Die Rückwurfposition wird als Position in Breite und Länge eingegeben oder mit der Funktion "Position übernehmen" automatisch ausgefüllt, sofern vorhanden.
- Grund des Rückwurfs
- Menge des Rückwurfs. Hier wird das Fanggebiet, die Wirtschaftszone, die Fischart und die Menge in kg benötigt.

Wenn Sie die Schaltfläche ,Füllung' unten im Rückwurf-Fenster drücken, sehen Sie Ihren Fang an Bord. Hier können einzelne oder alle Fänge ausgewählt und automatisch in das Rückwurfformular übernommen werden.

| ICES/Andere | es Gebiet | Wirtsch.Zone |   | Art |   | Menge in Kilogramm | Anzahl | Zeile einfügen |
|-------------|-----------|--------------|---|-----|---|--------------------|--------|----------------|
| 7           | ~         | DEU          | V | MAC | ~ | 10                 |        |                |

Bild 26: Fang an Bord

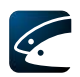

# 3.9 Fangmeldung

In diesem Abschnitt werden die den Fischereibehörden zu übermittelnden Meldungen beschrieben. Drücken Sie "Fangmeldung" im Übersichtsfenster.

In vCatch ist es möglich, spezielle Fangmeldungen für norwegische und für EU-Gewässer zu generieren. Fangmeldungen werden zwar immer zum eigenen Flaggenstaat gesendet, jedoch werden Sie entweder nach Norwegen oder zum entsprechenden europäischen Küstenstaat im Rahmen der Fischereiregulierung weitergeleitet. Die Eingabe ist in zwei Tafeln aufgeteilt, eine für europäische und eine für norwegische Fangmeldungen, wie unten dargestellt:

| Fangmeldung          |   |  |
|----------------------|---|--|
| EU Norwegen          |   |  |
|                      |   |  |
| Art der Fangmeldung: | * |  |

Bild 27: EU-Tafel und Norwegen-Tafel im Fangmeldungsfenster

Wählen Sie die Art der Fangmeldung im Auswahlmenü. Abhängig vom Meldetyp sind unterschiedliche Daten erforderlich.

Die Fangmeldungsmaske wird generell durch die Logbuchsoftware mit allen bekannten Daten vorausgefüllt. Zum Beispiel werden in der norwegischen DCA-Meldung die Fänge seit der letzten Meldung automatisch ausgefüllt. Außerdem wird der bisherige Fang an Bord aufsummiert dargestellt und muss nicht von Hand eingegeben werden.

| Fangtätigkeit seit                  | der letzten                                                                                                    | Meldung (berechnet)          |  |  |  |  |  |  |
|-------------------------------------|----------------------------------------------------------------------------------------------------|------------------------------|--|--|--|--|--|--|
| Schuss: 2011-02<br>Mittlere Länge o | Schuss: 2011-02-18 22:50, 53° N34'00"/9° O42'00", Eingeholt: 2011-02-19 01:30, 53° N34'00"/9° O42'00", Entnommener Fisch: 27<br>Mittlere Länge oder Anzahl der Haken: |                              |  |  |  |  |  |  |
| Schleppnetzart:                     |                                                                                                    | Fanggeräteprobleme: Bestand: |  |  |  |  |  |  |
| Art(en)                             | MAC                                                                                                    |                              |  |  |  |  |  |  |
| Gewicht (kg)                        | 10                                                                                                    |                              |  |  |  |  |  |  |
| Anzahl                              | 0                                                                                                    |                              |  |  |  |  |  |  |
|                                     |                                                                                                    |                              |  |  |  |  |  |  |
|                                     |                                                                                                    |                              |  |  |  |  |  |  |
|                                     |                                                                                                    |                              |  |  |  |  |  |  |
|                                     |                                                                                                    |                              |  |  |  |  |  |  |

Bild 28: Vorausgefüllte Fanginformation

vCatch prüft, ob Daten im gewählten Meldetyp fehlen und fragt fehlende Informationen beim Speichern ab. Vergessen Sie nicht, die Meldung mit dem Sende-Knopf im Übersichtsfenster zu senden.

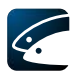

#### 3.9.1 EU-Tafel

| Fangmeldung              |                                                                                                    |   | $\mathbf{X}$ |
|--------------------------|----------------------------------------------------------------------------------------------------|---|--------------|
| EUNorwegen               |                                                                                                    |   |              |
| Art der Fangmeldung:     | Ausfahrt aus Gebiet (COX)                                                                                                    | * |              |
| Fang bei Einfahrt Meldun | Ausfahrt aus Gebiet (COX)<br>Querung eines Gebietes (CRO)<br>Vorbescheid einer Umladung, Anlandung und Rückkehr (PNO)<br>Einfahrt in Gebiet (COE) |   |              |

Bild 29: EU-Tafel

#### 3.9.1.1 Ausfahrt aus Gebiet (COX)

Diese Fangmeldung wird verwendet, wenn ein Fahrzeug eine Aufwandszone verlässt, in der es fischereilich Aktiv war.

| Art der Fangmeldung:   | Ausfahrt aus Gebiet (COX)          |        | *        | *                                               |
|------------------------|------------------------------------|--------|----------|-------------------------------------------------|
| ang bei Ausfahrt Meld  | ung                                |        |          |                                                 |
| vatum:                 | Jahr Monat Tag<br>2011 - 02 - 26 * |        | Uhrzeit: | : * Wähle Datum                                 |
| ielart(en):            |                                    | *      |          |                                                 |
| osition:               | Breite:                            | Länge: | ' o 💌    | Position übernehmen                             |
| CES/Anderes Gebiet:    |                                    | *      |          | Liste der ICES / Anderen Gebiete bearbeiten >>_ |
| chutzgebiet:           |                                    | ~      |          | Liste der Wirtschaftszonen bearbeiten >>_       |
| ufwandsgebiet:         |                                    | ~      |          |                                                 |
| usfahrtsposition:      | Breite:                            | Länge: | ' o 💌    | Position übernehmen                             |
| Menge an Bord (bered   | nnet)                              |        |          |                                                 |
| Fangmeldung : COX      |                                    |        |          |                                                 |
| Art(en)                | MAC                                |        |          |                                                 |
| Gewicht (kg)<br>Anzahl | 10<br>0                            |        |          |                                                 |
|                        |                                    |        |          |                                                 |
|                        |                                    |        |          |                                                 |

Bild 30: Fangmeldung ,Ausfahrt aus Gebiet' - EU

Folgende Daten müssen in die Meldung ,Ausfahrt aus Gebiet' eingetragen werden:

- Ausfahrtsdatum (bei Nutzung der ,Wähle Datum'-Funktion wird die gespeicherte Position automatisch ausgefüllt, falls vorhanden).
- Uhrzeit der Ausfahrt (Drücke Strg+n für die aktuelle Uhrzeit)
- Zielart(en)
- Die Fangposition wird als Position in Breite und Länge eingegeben oder mit der Funktion "Position übernehmen" automatisch ausgefüllt, sofern vorhanden.

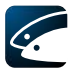

#### 3.9.1.2 Querung eines Gebietes (CRO)

Diese Fangmeldung wird gebraucht, wenn ein Fahrzeug eine Aufwandszone durchfährt, ohne fischereilich Aktiv zu werden.

| EU Norwegen<br>Art der Fangmeldung: Querung eines Gebietes (CRO) 🗸 *                                 |
|----------------------------------------------------------------------------------------------------|
| Art der Fangmeldung: Querung eines Gebietes (CRO) 👻 *                                                |
|                                                                                                    |
| Einfahrt in Gebiet                                                                                   |
| Jahr     Monat     Tag       Datum:     2011     -     26     * Uhrzeit:     :     *     Wähle Datum |
| Position:                                                                                            |
| Ausfahrt aus Gebiet                                                                                  |
| Jahr     Monat     Tag       Datum:     2011     -     02     -     26     *     Wähle Datum         |
| Position: Breite: Länge: • • • • • • • • • • • • • • • • • • •                                       |
|                                                                                                    |
|                                                                                                    |
|                                                                                                    |
|                                                                                                    |
|                                                                                                    |
| Speichern Abbrechen                                                                                  |

Bild 31: Fangmeldung , Querung eines Gebietes' - EU

Folgende Daten müssen in die Meldung ,Querung eines Gebietes' eingetragen werden:

- Datum der Einfahrt in das Gebiet
- Uhrzeit (Drücke Strg+n für die aktuelle Uhrzeit)
- Position als Breite und Länge
- Datum der Ausfahrt aus dem Gebiet
- Uhrzeit der Ausfahrt
- Position als Breite und Länge

Bei Nutzung der ,Wähle Datum'-Funktion wird auch die gespeicherte Position automatisch ausgefüllt, sofern vorhanden. In der gleichen Weise wird auch der Zeitpunkt automatisch ausgefüllt, wenn die ,Position übernehmen'-Funktion verwendet wird.

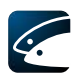

#### 3.9.1.3 Vorbescheid einer Umladung, Anlandung und Rückkehr (PNO)

Diese Fangmeldung wird gebraucht, um eine Vorabmeldung an die Hafenbehörden bezüglich einer geplanten Umladung oder Anlandung zu senden.

| meldung                |                      |                       |                       |               |                            |                  |
|------------------------|----------------------|-----------------------|-----------------------|---------------|----------------------------|------------------|
| Norwegen               |                      |                       |                       |               |                            |                  |
| Art der Fangmeldung:   | Vorbescheid einer L  | Jmladung, Anlandung u | nd Rückkehr (PNO) 🛛 💊 | * *           |                            |                  |
|                        |                      | 52                    |                       |               |                            | ~                |
| ückkehrgrund:          |                      |                       | *                     |               |                            |                  |
| ntsprechende Daten     |                      |                       | _                     |               |                            | _                |
| oraussichtliches Datum | 1:                   | 2011 - 02 -           | 26 *                  | Uhrzeit (PT): | : Wähle Da                 | atum             |
| oraussichtliche Anland | ung/Umladung (DA):   | 2011 - 02 -           | 26 <b>*</b>           | Uhrzeit (TI): | : Wähle Da                 | atum             |
| osition von Einfahrt/A | usfahrt und Hafen    |                       |                       |               |                            |                  |
| osition (POS):         |                      | Breite:               | Länge:                | • • • •       | Position übernehmen        |                  |
| nkunftshafen:          |                      | ~                     |                       |               | Hafenli                    | ste bearb        |
| anggebiet              |                      |                       |                       |               |                            |                  |
| osition:               |                      | Breite:               | Länge:                | • • • •       | Position übernehmen        |                  |
| ES/Anderes Gebiet:     |                      |                       | ~                     | Liste         | e der ICES / Anderen Gebie | <u>te bearbe</u> |
| thutzgebiet:           |                      |                       | ~                     |               | Liste der Wirtschaftszon   | <u>en bearbe</u> |
| ufwandsgebiet:         |                      |                       | ~                     |               |                            |                  |
| Menge an Bord (berec   | hnet) ———            |                       |                       |               |                            |                  |
| Fangmeldung : PNO      |                      |                       |                       |               |                            |                  |
| Art(en)                | MAC<br>10            |                       |                       |               |                            |                  |
| Anzahl                 | 0                    |                       |                       |               |                            |                  |
| rwarteter neuer Fang   |                      |                       |                       |               | 7                          |                  |
| ICES/Anderes Gebi      | Wirtsch.Zone         | Art                   | Menge in Kilogramm    | Anzahi        |                            |                  |
| *                      | *                    | ×                     |                       |               |                            |                  |
| *                      | *                    | ×                     |                       |               |                            |                  |
| *                      | *                    | *                     |                       |               |                            |                  |
| *                      | *                    | <b>⊻</b>              |                       |               | Liste der Art              | en bearbe        |
| ang der angelandet/u   | mgeladen werden soll |                       |                       |               |                            |                  |
| ICES/Anderes Gebi      | Wirtsch.Zone         | Art                   | Menge in Kilogramm    | Anzahl        |                            |                  |
| *                      | *                    | ×                     |                       |               | ^                          |                  |
| ~                      | *                    | *                     |                       |               |                            |                  |
| ~                      | ~                    | ~                     |                       |               |                            |                  |
| *                      | ~                    | · ·                   |                       |               | Liste der Art              | en bearbe 🗸      |
|                        |                      |                       |                       |               |                            |                  |
|                        |                      |                       |                       |               |                            |                  |

Bild 32: Fangmeldung , Vorbescheid einer Umladung, Anlandung und Rückkehr' - EU

Folgende Daten müssen in die Meldung ,Vorbescheid einer Umladung, Anlandung und Rückkehr' eingetragen werden:

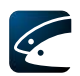

- Rückkehrgrund
- Voraussichtliches Datum
- Voraussichtliche Uhrzeit (Drücke Strg+n für die aktuelle Uhrzeit)
- Voraussichtliches Datum der Anlandung/Umladung, falls zutreffend
- Voraussichtliche Uhrzeit der Anlandung/Umladung, falls zutreffend
- Ankunftshafen
- Geografische Position zum Zeitpunkt der Meldung in Breite und Länge sowie Fanggebiet, Wirtschaftszone und Aufwandsgebiet

Bei Nutzung der ,Wähle Datum'-Funktion wird auch die gespeicherte Position automatisch ausgefüllt, sofern vorhanden. In der gleichen Weise wird auch der Zeitpunkt automatisch ausgefüllt, wenn die ,Position übernehmen'-Funktion verwendet wird.

Falls der gewählte Hafen nicht im Flaggenstaat liegt, wird diese Fangmeldung automatisch an das Fischereiüberwachungszentrum des entsprechenden Küstenstaates gesendet. (ERS Format).

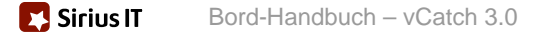

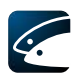

#### 3.9.1.4 Einfahrt in Gebiet (COE)

Diese Fangmeldung wird verwendet, wenn ein Fischereifahrzeug in ein Aufwandsgebiet einfährt, in dem es beabsichtigt fischereilich aktiv zu werden.

| Norwegen                |                         |               |                                                |
|-------------------------|-------------------------|---------------|------------------------------------------------|
| Art der Fangmeldung:    | Einfahrt in Gebiet      | (COE)         | *                                              |
| Fang bei Einfahrt Meldu | ing                     |               |                                                |
| Datum:                  | Jahr Monat<br>2011 - 02 | Tag<br>- 27 * | Uhrzeit: * Wähle Datum                         |
| Zielart(en):            |                         | *             |                                                |
| Position:               | Breite:                 | N V           | 'O v     Position übernehmen                   |
| CES/Anderes Gebiet:     |                         | *             | Liste der ICES / Anderen Gebiete bearbeiten >> |
| Schutzgebiet:           |                         | ~             | Liste der Wirtschaftszonen bearbeiten >>       |
| Aufwandsgebiet:         |                         | ~             |                                                |
| Menge an Bord (berec    | hnet) —                 |               |                                                |
| Fangmeldung : COF       |                         |               |                                                |
| Art(en)                 | MAC                     |               |                                                |
| Gewicht (kg)            | 10                      |               |                                                |
| Anzahl                  | 0                       |               |                                                |
|                         |                         |               |                                                |
|                         |                         |               |                                                |
|                         |                         |               |                                                |
|                         |                         |               |                                                |
|                         |                         |               |                                                |

Bild 33: Fangmeldung ,Einfahrt in Gebiet' - EU

Folgende Daten müssen in die Meldung ,Einfahrt in Gebiet' eingetragen werden:

- Datum der Einfahrt (bei Nutzung der ,Wähle Datum'-Funktion wird die gespeicherte Position automatisch ausgefüllt, falls vorhanden.)
- Uhrzeit der Einfahrt (Drücke Strg+n für die aktuelle Uhrzeit)
- Zielart(en)
- Geografische Position zum Zeitpunkt der Meldung in Breite und Länge sowie Fanggebiet, Wirtschaftszone und Aufwandsgebiet

#### 3.9.1.5 Gebietsübergreifender Fischfang (TRZ)

Aufgrund von Unklarheiten, welche Daten im Zusammenhang mit gebietsübergreifenden Aktivitäten benötigt werden, wird dieser Meldetyp nicht unterstützt.

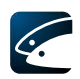

#### 3.9.2 Norwegen-Tafel

Alle Fangmeldungen, die auf der Norwegen-Tafel aufgeführt sind, werden automatisch zum norwegischen Fischereiüberwachungszentrum weitergeleitet (CREWS-Format).

| Fangmeldung                         |                                                                                                    |   |
|-------------------------------------|----------------------------------------------------------------------------------------------------|---|
| EU Norwegen<br>Art der Fangmeldung: | Einfahrt in Zone (CREWS_COE)<br>Ausführliche Fangtätigkeit (CREWS_DCA)<br>Umlademeldung (CREWS_TRA)<br>Hafenmeldung (CREWS_POR)<br>Meldung einer Kontrolle (CREWS_AUD) | * |

Bild 34: Norwegen-Tafel

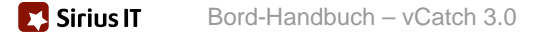

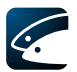

#### 3.9.2.1 Einfahrt in Zone (CREWS COE)

Diese Fangmeldung wird verwendet, wenn ein Fahrzeug beabsichtigt in norwegische Gewässer einzulaufen.

| gmeldung                   |                                    |                                           |
|----------------------------|------------------------------------|-------------------------------------------|
| Norwegen                   |                                    |                                           |
| Art der Fangmeldung: Ein   | ahrt in Zone (CREWS_COE)           | *                                         |
| angmeldung bei Einfahrt    |                                    |                                           |
| orausichtliches Fangdatum: | Jahr Monat Tag<br>2011 - 02 - 27 * | Voraussichtliche Uhrzeit: : * Wähle Datum |
| osition:                   | Breite:                            | Länge:                                    |
| ielart(en):                |                                    | Liste der Arten bearbeiten >>             |
| AO Code:                   |                                    | *                                         |
| Menge an Bord (berechnet)  |                                    |                                           |
| Fangmeldung : CREWS_C.     |                                    |                                           |
| Art(en)                    | MAC                                |                                           |
| Gewicht (kg)               | 10                                 |                                           |
| Anzahl                     | 0                                  |                                           |
|                            |                                    |                                           |
|                            |                                    |                                           |
|                            |                                    |                                           |
|                            |                                    |                                           |
|                            |                                    |                                           |
|                            |                                    |                                           |
|                            |                                    |                                           |
|                            |                                    |                                           |
|                            |                                    |                                           |
|                            |                                    | Speichern Abbrecher                       |

Bild 35: Fangmeldung , Einfahrt in Zone' - Norwegen

Folgende Daten müssen in die Meldung ,Einfahrt in Zone' für Norwegen eingetragen werden:

- Voraussichtliches Fangdatum (bei Nutzung der ,Wähle Datum'-Funktion wird die gespeicherte Position automatisch ausgefüllt, falls vorhanden.)
- Voraussichtliche Uhrzeit
- Die voraussichtliche Fangposition wird in Breite und Länge eingegeben.
- Voraussichtliches Fanggebiet (FAO-Code)

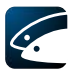

#### 3.9.2.2 Ausführliche Fangtätigkeit

Diese Fangmeldung wird verwendet, um die Fangtätigkeit nach Norwegen zu melden.

| ngmeldung                         |                     |                                 |                                     |
|-----------------------------------|---------------------|---------------------------------|-------------------------------------|
| U Norwegen                        |                     |                                 |                                     |
| Art der Fangmeld                  | Jung: Ausführlich   | : Fangtätigkeit (CREWS_DCA) 🔽 * |                                     |
| Ausführliche Fang                 | gtätigkeitsmeldung  | 27 <u></u>                      | 1                                   |
| Tätigkeit:                        |                     | *                               | Liste der Fahrzeugtätigkeiten beart |
| <sup>o</sup> artnerfahrzeug:      |                     | ~                               | Liste der Fahrzeuge bearbe          |
| Fangtätigkeit seit                | der letzten Meldung | (berechnet)                     |                                     |
| Art(en)<br>Gewicht (kg)<br>Anzahl | MAC<br>10<br>0      |                                 |                                     |
| Alizarii                          |                     |                                 |                                     |
|                                   |                     |                                 |                                     |
|                                   |                     |                                 |                                     |
|                                   |                     |                                 |                                     |
|                                   |                     |                                 |                                     |
|                                   |                     |                                 |                                     |
|                                   |                     |                                 |                                     |
|                                   |                     |                                 | Speicnern Abbrecher                 |

Bild 36: Fangmeldung ,Ausführliche Fangtätigkeit' - Norwegen

Folgende Daten müssen in die Fangmeldung ,Ausführliche Fangtätigkeit' eingetragen werden:

- Tätigkeit
- Bei Fischerei als Tätigkeit: Schleppnetzart (Single, Twin, Triple) für jeden Hol

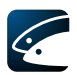

#### 3.9.2.3 Umlademeldung (CREWS TRA)

Diese Fangmeldung wird verwendet, wenn ein Fischereifahrzeug an einer Umladungsaktion innerhalb norwegischer Gewässer beteiligt ist.

| ngmeldung                                           |                                                                                                    |
|-----------------------------------------------------|----------------------------------------------------------------------------------------------------|
| U Norwegen                                          |                                                                                                    |
| Art der Fangmeldung: Un                             | lademeldung (CREWS_TRA) *                                                                                    |
| Umlademeldung                                       |                                                                                                    |
| Umladeart:                                          | ×                                                                                                    |
| Umladedatum:                                        | Jahr     Monat     Tag       2011     -     02     -     27       Umladeuhrzeit:     :     :     Wähle Datum |
| Position:                                           | Breite: Länge: Position übernehmen                                                                           |
| Umladehafen:                                        | Hafenliste bearbeiten                                                                                        |
| Umgelanden auf/von (Rufzei                          | then): *                                                                                                    |
| Menge an Bord (berechnet)<br>Fangmeldung : CREWS_T. |                                                                                                    |
| Art(en)                                             | MAC                                                                                                    |
| Anzahl                                              | 0                                                                                                    |
| Fang der geladen oder gelö                          | scht werden soll                                                                                             |
| Art *                                               | Menge in Kilogramm * Anzahl                                                                                  |
| ~                                                   |                                                                                                    |
| ×                                                   |                                                                                                    |
| ~                                                   |                                                                                                    |
|                                                     | Liste der Arten bearbeiten >                                                                                 |
|                                                     |                                                                                                    |
|                                                     | Speichern Abbrechen                                                                                          |

Bild 37: Fangmeldung ,Umlademeldung' - Norwegen

Folgende Daten müssen in die Meldung ,Umlademeldung' eingetragen werden:

- Umladeart (Geber oder Empfänger)
- Umladedatum (bei Nutzung der ,Wähle Datum'-Funktion wird die gespeicherte Position automatisch ausgefüllt, falls vorhanden).
- Umladeuhrzeit (Drücke Strg+n für die aktuelle Uhrzeit)
- Die Position wird in Breite und Länge eingegeben (der entsprechende Zeitpunkt wird mit der Funktion ,Position übernehmen' automatisch ausgefüllt, sofern vorhanden).
- Umgeladen auf/von (Funkrufzeichen des anderen Fahrzeugs)

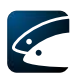

#### 3.9.2.4 Hafenmeldung (CREWS POR)

Diese Fangmeldung wird verwendet, wenn ein Fahrzeug beabsichtigt einen norwegischen Hafen anzulaufen.

| ingmeldung                  |                                        |                                                |
|-----------------------------|----------------------------------------|------------------------------------------------|
| EU Norwegen                 |                                        |                                                |
| Art der Fangmeldung:        | lafenmeldung (CREWS_POR)               | *                                              |
| Hafenmeldung                |                                        |                                                |
| Voraussichtliche Ankunftsze | Jahr Monat Tag<br>it: 2011 - 02 - 27 * | Voraussichtliche Ankunftszeit: : * Wähle Datum |
| Ankunftshafen:              | *                                      | Hafenliste bearbeiten >>                       |
| Anlandestelle:              |                                        |                                                |
| Menge an Bord (berechnet    | .)                                     |                                                |
| Fangmeldung : CREWS_F       | P                                      |                                                |
| Art(en)                     | MAC                                    |                                                |
| Gewicht (kg)                | 10                                     |                                                |
| Anzahl                      | 0                                      |                                                |
| Fang der angelandet werd    | len soll                               |                                                |
| ×                           | 1                                      |                                                |
| ~                           |                                        |                                                |
| ľ – Š                       |                                        |                                                |
| 3                           | n <u> </u>                             |                                                |
|                             |                                        | Liste der Arten bearbeiten >>                  |
|                             |                                        |                                                |
|                             |                                        |                                                |
|                             |                                        |                                                |
|                             |                                        |                                                |
|                             |                                        |                                                |
|                             |                                        | Speichern Abbrechen                            |

Bild 38: Fangmeldung ,Hafenmeldung' - Norwegen

Folgende Daten müssen in die Hafenmeldung eingetragen werden:

- Voraussichtliches Ankunftsdatum
- Voraussichtliche Ankunftszeit
- Ankunftshafen
- Bei Anlandung genaue Anlandestelle im Hafen (freie Texteingabe, max. 30 Zeichen)

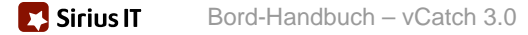

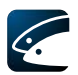

#### 3.9.2.5 Testübertragung (CREWS AUD)

Die Testmeldung wird verwendet, um die Datenübertragung zum Kontrollzentrum zu testen.

| Fangmeldung                                                | ×                   |
|------------------------------------------------------------|---------------------|
| EU Norwegen                                                |                     |
| Art der Fangmeldung: Meldung einer Kontrolle (CREWS_AUD) * |                     |
| Überprüfungsmeldung                                        |                     |
| Bemerkungen: *                                             |                     |
|                                                            |                     |
|                                                            |                     |
|                                                            |                     |
|                                                            |                     |
|                                                            |                     |
|                                                            |                     |
|                                                            |                     |
|                                                            |                     |
|                                                            |                     |
|                                                            |                     |
|                                                            |                     |
|                                                            |                     |
|                                                            |                     |
|                                                            |                     |
|                                                            |                     |
|                                                            |                     |
|                                                            | Speichern Abbrechen |

Bild 39: Fangmeldung , Testübertragung' - Norwegen

Anmerkung des Übersetzers: Die deutsche Version des vCatch zeigt hier einen Übersetzungsfehler.

In die Testübertragung muss immer eine Bemerkung eingegeben werden.

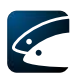

#### 3.9.2.6 Ausfahrt (CREWS DEP)

Diese Fangmeldung wird verwendet, wenn ein Fahrzeug beabsichtigt einen norwegischen Hafen zu verlassen.

| Fangmeldung           |                                    |   | X                                       |
|-----------------------|------------------------------------|---|-----------------------------------------|
| EU Norwegen           |                                    |   |                                         |
| Art der Fangmeldung:  | Ausfahrt (CREWS_DEP)               | * | *                                       |
| Hafen-Auslaufmeldung  |                                    |   |                                         |
| Ausfahrtsdatum:       | Jahr Monat Tag<br>2011 - 02 - 18 * |   | Ausfahrtsuhrzeit: 10 : 00 * Wähle Datum |
| Auslaufhafen:         | WEDEL (DEU) 💌 *                    |   | <u>Hafenliste bearbeiten &gt;&gt;</u>   |
| Fahrzeugtätigkeit:    |                                    | * |                                         |
| Fanggerätebestimmung: | ~                                  |   | Liste der Fanggeräte bearbeiten >>      |
| Menge an Bord (berech | net)                               |   |                                         |
| Fangmeldung : CREW    | 5 DEP                              |   |                                         |
| Art(en)               | MAC                                |   |                                         |
| Gewicht (kg)          | 10                                 |   |                                         |
| Anzani                | U                                  |   |                                         |
|                       |                                    |   |                                         |
|                       |                                    |   |                                         |
|                       |                                    |   |                                         |
|                       |                                    |   |                                         |
|                       |                                    |   |                                         |
|                       |                                    |   |                                         |
|                       |                                    |   |                                         |
|                       |                                    |   |                                         |
|                       |                                    |   |                                         |
|                       |                                    |   |                                         |
|                       |                                    |   |                                         |
|                       |                                    |   |                                         |
|                       |                                    |   |                                         |
|                       |                                    |   | Speichern Abbrechen                     |

Bild 40: Fangmeldung ,Ausfahrt' - Norwegen

Folgende Daten müssen in die Ausfahrtsmeldung eingetragen werden:

- Ausfahrtsdatum (bei Nutzung der ,Wähle Datum'-Funktion wird die gespeicherte Position automatisch ausgefüllt, falls vorhanden.)
- Ausfahrtsuhrzeit (Drücke Strg+n für die aktuelle Uhrzeit)
- Auslaufhafen
- Fahrzeugtätigkeit

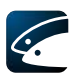

#### 3.9.2.7 Ausfahrt aus Gebiet (CREWS COX)

Diese Fangmeldung wird verwendet, wenn ein Fahrzeug beabsichtigt, die norwegischen Gewässer zu verlassen.

| Fangmeldung                                              |                                       |
|----------------------------------------------------------|---------------------------------------|
| EU Norwegen                                              |                                       |
| Art der Fangmeldung: Ausfahrt aus Gebiet (CREWS_COX) 💉 * |                                       |
| Fangerklärung bei Ausfahrt                               |                                       |
| Anlandehafen: 💉 *                                        | <u>Hafenliste bearbeiten &gt;&gt;</u> |
|                                                          |                                       |
|                                                          |                                       |
|                                                          |                                       |
|                                                          |                                       |
|                                                          |                                       |
|                                                          |                                       |
|                                                          |                                       |
|                                                          |                                       |
|                                                          |                                       |
|                                                          |                                       |
|                                                          |                                       |
|                                                          | Speichern Abbrechen                   |

Bild 41: Fangmeldung ,Ausfahrt aus Gebiet' - Norwegen

Folgende Daten müssen in die Fangmeldung ,Ausfahrt aus Gebiet' eingetragen werden:

• Anlandehafen

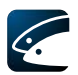

#### 3.9.2.8 Kontrollpunkt/Gebiet (CREWS CON)

Diese Fangmeldung wird verwendet, um eine Vorabmeldung für das Erreichen einer Kontrollstelle abzugeben.

| gmeldung                         |                                                                                                    |
|----------------------------------|----------------------------------------------------------------------------------------------------|
| J Norwegen                       |                                                                                                    |
| Art der Fangmeldung: Kontrollp   | unkt/Gebiet (CREW5_CON)                                                                                                    |
| Kontrollpunkt-/Gebietsmeldung    |                                                                                                    |
| (ontrollpunkt/Gebiet:            | *                                                                                                    |
| /oraussichtliches Ankunftsdatum: | Jahr         Monat         Tag           2011         -         02         -         27         * Voraussichtliche Ankunftszeit:         :         *         Wähle Datum |
| Position:                        | Breite:                                                                                                    |
|                                  |                                                                                                    |
|                                  |                                                                                                    |
|                                  |                                                                                                    |
|                                  |                                                                                                    |
|                                  |                                                                                                    |
|                                  |                                                                                                    |
|                                  |                                                                                                    |
|                                  |                                                                                                    |
|                                  |                                                                                                    |
|                                  |                                                                                                    |
|                                  |                                                                                                    |
|                                  |                                                                                                    |
|                                  |                                                                                                    |
|                                  |                                                                                                    |
|                                  | Speichern Abbrech                                                                                                    |

Bild 42: Fangmeldung ,Kontrollpunkt/Gebiet' - Norwegen

Folgende Daten müssen in die Kontrollpunkt-Meldung eingetragen werden:

- Kontrollpunkt/Gebiet
- Voraussichtliches Ankunftsdatum
- Voraussichtliche Ankunftszeit
- Die voraussichtliche Position wird in Breite und Länge eingegeben

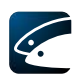

# 3.10 Suche nach Fisch

In dieses Fenster kann eingegeben werden, wenn ein Fahrzeug mit der Suche nach Fisch beginnt (dies ist konfigurierbar und könnte durch die BLE ausgeblendet worden sein). Wählen Sie "Suche nach Fisch' im Übersichtsfenster.

| Suche nach Fisch 🔀                        |                                                                                                    |  |  |  |  |  |  |  |  |
|-------------------------------------------|----------------------------------------------------------------------------------------------------|--|--|--|--|--|--|--|--|
| Suchbeginnzeitpunkt, Position und Zielart |                                                                                                    |  |  |  |  |  |  |  |  |
| Datum:                                    | Jahr         Monat         Tag           2011         -         09         -         27         *         Uhrzeit:         :         00         *         Wähle Datum                                                                                                    |  |  |  |  |  |  |  |  |
| Position:                                 | Breite: Länge:       Image: Normalized in the second second s |  |  |  |  |  |  |  |  |
| Zielart:                                  | *                                                                                                    |  |  |  |  |  |  |  |  |
| Uhrzeit un                                | d Position des Suchendes                                                                                                    |  |  |  |  |  |  |  |  |
| Datum:                                    | Jahr         Monat         Tag           2011         -         02         -         27         *         Uhrzeit:         :         00         *         Wähle Datum                                                                                                    |  |  |  |  |  |  |  |  |
| Position:                                 | Breite: Länge:                                                                                                    |  |  |  |  |  |  |  |  |
|                                           | Speichern Abbrechen                                                                                                    |  |  |  |  |  |  |  |  |

Bild 43: Suche nach Fisch

Folgende Daten müssen eingegeben werden:

- Datum, Uhrzeit und Position als Breite und Länge des Beginns der Suche nach Fisch
- Datum, Uhrzeit und Position als Breite und Länge des Endes der Suche nach Fisch

Bei Nutzung der ,Wähle Datum'-Funktion wird auch die gespeicherte Position automatisch ausgefüllt, sofern vorhanden. In der gleichen Weise wird auch der Zeitpunkt automatisch ausgefüllt, wenn die ,Position übernehmen'-Funktion verwendet wird.

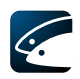

# 3.11 Aktivitätsmeldung

Dieses Fenster ermöglicht die Eingabe einer Aktivitätsmeldung. Wählen Sie ,Aktivitätsmeldung' im Übersichtsfenster.

| Aktivitätsmeldung  |                                                                                                    |  |  |  |  |  |  |  |  |
|--------------------|----------------------------------------------------------------------------------------------------|--|--|--|--|--|--|--|--|
| Datum:             | Jahr         Monat         Tag           2011         -         09         -         27         *         Uhrzeit:         :         00         * |  |  |  |  |  |  |  |  |
| Aktivitätsmeldung: | *                                                                                                    |  |  |  |  |  |  |  |  |
|                    | Speichern Abbrechen                                                                                                    |  |  |  |  |  |  |  |  |

Bild 44: Aktivitätsmeldung

Folgende Daten werden für eine Aktivitätsmeldung benötigt:

- Datum und Uhrzeit der Meldung (Drücke Strg+n für die aktuelle Uhrzeit)
- Die Aktivität, die Sie mitteilen wollen

## 3.12 Beendigung der Fischerei

Dieses Fenster ermöglicht, das Ende der Fangtätigkeit in das Logbuch einzutragen.

Diese Eintragung ist unmittelbar nach ihrer letzten fischereilichen Aktivität und vor der Rückkehr in einen Hafen vorzunehmen.

Wählen Sie ,Beendigung der Fischerei' im Übersichtfenster.

| Beendigung der Fischerei |                |                 |             |          |      |            |              |  |  |
|--------------------------|----------------|-----------------|-------------|----------|------|------------|--------------|--|--|
| ]<br>Datum: [            | Jahr<br>2011 - | Monat 1<br>09 - | ag<br>27 *  | Uhrzeit: |      | : 00 *     | Wähle Datum  |  |  |
| Breite:<br>53 °          | 34 '           | N 💌             | Länge:<br>9 | ° 42     | ]' 💿 | V Position | n übernehmen |  |  |
|                          |                |                 |             |          |      | Speichern  | Abbrechen    |  |  |

Bild 45: Beendigung der Fischerei

Folgende Daten müssen für die Beendigung der Fischerei eingetragen werden:

 Datum und Uhrzeit des Endes der Fangaktivitäten (Drücke Strg+n für die aktuelle Uhrzeit)

Bei Nutzung der ,Wähle Datum'-Funktion wird auch die gespeicherte Position automatisch ausgefüllt, sofern vorhanden. In der gleichen Weise wird auch der Zeitpunkt automatisch ausgefüllt, wenn die ,Position übernehmen'-Funktion verwendet wird.

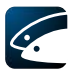

Die BLE kann festlegen, ob nach der Eintragung der ,Beendigung der Fischerei' weitere Fänge eingegeben werden können oder nicht.

Es ist nicht möglich, die Logbucheintragung "Beendigung der Fischerei" wieder zu löschen.

# 3.13 Rückkehr in den Hafen

Bei Rückkehr in den Hafen (und vor einer Anlandung) müssen die Fischereibehörden hierüber informiert werden.

Wählen Sie ,Rückkehr in den Hafen' im Übersichtsfenster.

Dies öffnet das ,Rückkehr in den Hafen'-Fenster.

| Rückkehr in den Hafen 🛛 🔀 |                                                                                                    |  |  |  |  |  |  |  |  |
|---------------------------|----------------------------------------------------------------------------------------------------|--|--|--|--|--|--|--|--|
| Datum der Rückkehr:       | Jahr         Monat         Tag           2011         -         09         -         27         * Uhrzeit der Rückkehr:         :         00         * |  |  |  |  |  |  |  |  |
| Rückkehrhafen:            | WEDEL (DEU)  * Hafenliste bearbeiten >>                                                                                                    |  |  |  |  |  |  |  |  |
| Rückkehrgrund:            | *                                                                                                    |  |  |  |  |  |  |  |  |
|                           | Speichern Abbrechen                                                                                                    |  |  |  |  |  |  |  |  |

Bild 46: Rückkehr in den Hafen

Folgende Daten müssen eingegeben werden:

- Datum und Uhrzeit der Rückkehr (Drücke Strg+n für die aktuelle Uhrzeit)
- Name des Hafens
- Rückkehrgrund

Wenn die Eingabe gespeichert wird, wird das Fenster geschlossen und das Übersichtsfenster aktualisiert.

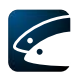

# 3.14 Anlandeerklärung

Zuerst müssen Sie im Übersichtsfenster das gewünschte Logbuch auswählen – entweder in der Tafel ,**Aktuelle Reise**' oder in der Tafel ,**Vorherige Reisen**'.

- Wählen Sie das entsprechende Logbuch aus
- Wählen Sie ,Anlandeerklärung' im Übersichtsfenster

Dies öffnet das Fenster ,Anlandeerklärung' zur ,Eingabe von Ort und Zeitpunkt der Anlandung und was angelandet wird.

| nlandeerklärung                                                                                                    |                     |   |   |  |  |   |   |   |   |             |      |   |   |
|----------------------------------------------------------------------------------------------------|---------------------|---|---|--|--|---|---|---|---|-------------|------|---|---|
| Jahr         Monal:         Tog           Datum der Anlandung:         2011         09         27         *         Uhrzeit der Anlandung:         :         00         *           Anlandehafen:         WEDEL (DEU)         *         *         Hafenliste bearbeiten >>         *    |                     |   |   |  |  |   |   |   |   |             |      |   |   |
| CES/<br>And. Gebiet         Wirtsch.zone*         Art         Menge in<br>kg         Anzahl         Fischerei-<br>Kategorie         Zustand<br>des Fisches         Aufmachungs*         Verpackungs*         Anzahl<br>Behältnisse         Fischerei-<br>kenzeichen         Umr. Faktor |                     |   |   |  |  |   |   |   |   | Umr. Faktor |      |   |   |
|                                                                                                    | ~                   | ~ | ~ |  |  | ~ | ~ | ~ | ~ | ~           |      | ~ |   |
|                                                                                                    | ~                   | ~ | ~ |  |  | ~ | ~ | ~ | ~ | ~           |      | * |   |
|                                                                                                    | ~                   | * | ~ |  |  | ~ | ~ | ~ | ~ | ~           |      | * |   |
|                                                                                                    | ~                   | ~ | ~ |  |  | ~ | ~ | ~ | ~ | ~           |      | ~ |   |
|                                                                                                    | ~                   | * | ~ |  |  | ~ | ~ | ~ | ~ | ~           |      | * |   |
|                                                                                                    | *                   | * | ~ |  |  | ~ | ~ | ~ | ~ | ~           |      | * |   |
|                                                                                                    | ~                   | ~ | ~ |  |  | ~ | ~ | ~ | v | ~           | <br> | * |   |
|                                                                                                    | ~                   | ~ | ~ |  |  | ~ | ~ | ~ | ~ | ~           | <br> | ¥ |   |
|                                                                                                    | -                   | ~ | ~ |  |  | ~ |   |   |   | · · ·       | <br> | ~ |   |
| <                                                                                                    | 0.5                 |   |   |  |  |   |   |   |   |             |      |   | > |
| Fülung Liste der Arten bearbeiten >>.<br>Fülung Liste der Anten bearbeiten >>.<br>Führ der Eanneu Bie hearbeiten <<                                                                                                    |                     |   |   |  |  |   |   |   |   |             |      |   |   |
|                                                                                                    | Speichern Abbrechen |   |   |  |  |   |   |   |   |             |      |   |   |

Bild 47: Anlandeerklärung

Folgende Daten müssen in eine Anlandeerklärung eingetragen werden:

- Datum und Uhrzeit der Anlandung (Drücke Strg+n für die aktuelle Uhrzeit)
- Anlandehafen. Wenn der gewählte Anlandehafen nicht im eigenen Flaggenstaat liegt, wird die Anlandeerklärung automatisch an den entsprechenden Küstenstaat weitergeleitet (ERS-Format).
- Angelandete Fänge. Für jeden Fang Fanggebiet (FAO-Code), Wirtschaftszone, Fischart, Gewicht oder Anzahl, Frischekategorie, Zustand, Aufmachung, Verpackung, Anzahl Verpackungseinheiten und ihr durchschnittliches Gewicht sind einzugeben (die Darstellung der Spalten ist konfigurierbar und die BLE könnte einige davon ausgeblendet haben).

Durch Verwendung der Funktion ,Füllung' bekommen Sie Ihren Fang an Bord angezeigt. Hier können Sie eine oder mehrere Arten auswählen und mit dem ,Füllen'-Knopf bequem in die Anlandeerklärung übertragen.

| Fang an Bord          |       |              |   |     |   |                    |        |                | X   |
|-----------------------|-------|--------------|---|-----|---|--------------------|--------|----------------|-----|
| ICES/Anderes Ge       | biet  | Wirtsch.Zone |   | Art |   | Menge in Kilogramm | Anzahl | Zeile einfügen |     |
| 27                    | ~     | DEU          | V | MAC | V | 10                 |        |                |     |
| 27<br>Alles auswählen | Alles | abwählen     | V | MAC | Y | 10                 |        |                |     |
| Philos dasmaniant     | 1105  |              |   |     |   |                    |        |                |     |
|                       |       |              |   |     |   |                    |        | Füllung Abbrec | hen |

Bild 48: Fang an Bord

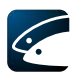

# 3.15 Endgültige Übermittlung

In diesem Fenster erklären Sie Ihr Logbuch endgültig. Wählen Sie "Endgültige Übermittlung" im Übersichtsfenster.

| Endgültige Übermitt     | ung 🔀                                                                                                    |
|-------------------------|----------------------------------------------------------------------------------------------------|
| Datum:                  | Jahr         Monat         Tag           2011         -         09         -         27         *         Uhrzeit:         :         00         * |
| Logbuchverantwortlicher | *                                                                                                    |
|                         | Speichern Abbrechen                                                                                                    |

Bild 49: Endgültige Übermittlung

Durch Drücken des "Senden'-Knopfes im Übersichtsfenster übermitteln Sie Ihr Logbuch an die Fischereibehörden, jedoch können Sie bis zur "Endgültigen Übermittlung' noch Änderungen und Korrekturen auch an bereits gesendeten Inhalten vornehmen.

Um ein neues Logbuch für die nachfolgende Fangreise zu öffnen, muss das bisherige Logbuch durch ,Endgültige Übermittlung' geschlossen werden. Nach der ,Endgültigen Übermittlung' ist es trotzdem noch möglich, die Anlandeerklärung zu bearbeiten und zu senden (siehe Abschnitt 3.19 und Abschnitt 3.14).

Für die "Endgültige Übermittlung' werden folgende Daten benötigt:

- Datum und Uhrzeit der ,Endgültigen Übermittlung' (Drücke Strg+n für die aktuelle Uhrzeit)
- Der Name der Person, die das Logbuch verantwortet

### 3.16 Logbuchanmerkungen

| Anmerkung 🛛         |
|---------------------|
| 1                   |
|                     |
|                     |
| Speichern Abbrechen |

Bild 50: Eingabefenster für Logbuchanmerkungen

Sie können für jeden Logbuch-Haupteintrag, den Sie gemacht haben, eine Anmerkung schreiben. Hierfür markieren Sie einen Eintrag und wählen Sie die Funktion ,Anmerkung hinzufügen' im ,Bearbeiten'-Menü oder durch Verwendung der rechten Maustaste. Um eine vorhandene Anmerkung zu bearbeiten, wählen Sie die Funktion ,Bearbeite Anmerkung', um sie zu löschen, wählen Sie die Funktion ,Lösche Anmerkung'.

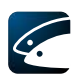

# 3.17 Zeige Logbuch

Der ,Zeige Logbuch'-Knopf im Übersichtsfenster öffnet Ihr Logbuch im ,Portabeln Dokumenten-Format' (PDF) in ähnlicher Darstellung, wie Sie es vom Papierlogbuch gewohnt sind.

| N° DEU 100                                                                                                    | )53                        | FISCH    | EREILOGBU                        | CH DER EURO                                                                    | PÄISCHE                                 | N GEM     | EINSC                                                                | HAFTE                   | N                                  |                         |                                  |                      |                            |                         |                      |  |                  |  |  |
|----------------------------------------------------------------------------------------------------|----------------------------|----------|----------------------------------|--------------------------------------------------------------------------------|-----------------------------------------|-----------|----------------------------------------------------------------------|-------------------------|------------------------------------|-------------------------|----------------------------------|----------------------|----------------------------|-------------------------|----------------------|--|------------------|--|--|
| Name des Schiffes (der Schiffe) Fischereikennzeichen (2) N.<br>und ggf. Rufzeichen:(1): A<br>Döntje, DJ7533 IKS01 |                            |          | Name des Kapit<br>Anschrift(en): | iame des Kapitäns (der Kapitäne) (3): Käptn Klaas<br>inschrift(en):            |                                         |           |                                                                      | Ausla<br>Rucki<br>Anlan | ufen (4):<br>ehr (5):<br>dung (6): | 24-01<br>24-01<br>24-01 | -2011 22<br>-2011 23<br>-2011 23 | 2:00<br>3:30<br>3:50 | von: V<br>nach: V<br>in: V | VEDEL<br>VEDEL<br>VEDEL | EDEL<br>EDEL<br>EDEL |  |                  |  |  |
| Fanggerät (\$) OTB E<br>Maschenöffnung (\$): 120<br>Größe (10): I                                                 |                            |          | Bei Umladung (<br>Datum:         | i Umladung (7) Name und ggf. Ru<br>Außeres Kennzeit<br>itum: Staatszugehörigko |                                         |           | Rufzeichen:<br>richen:<br>icien:<br>keit des übernehmenden Schiffes: |                         |                                    |                         |                                  |                      |                            |                         |                      |  |                  |  |  |
|                                                                                                    |                            |          | Position (14)                    |                                                                                |                                         | Schätzt   | ung der F                                                            | änge jede               | r Art in k                         | (g Leben                | igewicht                         | oder An:             | zahl Behäł                 | tnisse (                | 15)                  |  |                  |  |  |
| Datum (11)                                                                                                    | Anzahl der<br>Hols<br>(12) | Fangzeit | Statistisches<br>Rechteck        | ICES/<br>CECAF/<br>CFCM/<br>NAFO-<br>Gebiet                                    | Fische-<br>reizone<br>Drittland         | squ<br>kg |                                                                      |                         |                                    |                         |                                  |                      |                            |                         |                      |  | Sicht-<br>vermer |  |  |
| 24-01-2011 22:30                                                                                                  | 1                          | 1        | 53°34N 9°420                     | 27                                                                             | DEU                                     | 50        |                                                                      |                         |                                    |                         |                                  |                      |                            |                         |                      |  | 10               |  |  |
|                                                                                                    |                            |          |                                  |                                                                                |                                         |           |                                                                      |                         |                                    |                         |                                  |                      |                            |                         |                      |  |                  |  |  |
| Geschätzter Rückwur                                                                                               | f insgesamt (16            | )        |                                  |                                                                                |                                         | 0         |                                                                      |                         |                                    |                         |                                  |                      |                            |                         |                      |  |                  |  |  |
|                                                                                                    |                            |          |                                  | ICES/<br>CECAF/<br>CFCM/<br>NAFO-<br>Gebiet (20)                               | Fische-<br>reizone<br>Drittland<br>(20) | Anlan     | deerkläi                                                             | rung (18                | ) in Kilo                          | gramm                   |                                  |                      |                            |                         |                      |  |                  |  |  |
| Aufmachung des Fiscl                                                                                              | ies (17)                   |          |                                  | 27                                                                             | DEU                                     | JAP       |                                                                      |                         |                                    |                         |                                  |                      |                            |                         |                      |  |                  |  |  |
| Mengen (19)                                                                                                    |                            |          |                                  | 27                                                                             | DEU                                     | 50        |                                                                      |                         |                                    |                         |                                  |                      |                            |                         |                      |  |                  |  |  |
| Aufmachung des Fisch                                                                                              | nes (17)                   |          |                                  |                                                                                |                                         |           |                                                                      |                         |                                    |                         |                                  |                      |                            |                         |                      |  |                  |  |  |
| Mengen (19)                                                                                                    |                            |          |                                  |                                                                                |                                         |           |                                                                      |                         |                                    |                         |                                  |                      |                            |                         |                      |  |                  |  |  |
| Aufmachung des Fiscl                                                                                              | ies (17)                   |          |                                  |                                                                                |                                         |           |                                                                      |                         |                                    |                         |                                  |                      |                            |                         |                      |  |                  |  |  |
| Mengen (19)                                                                                                    |                            |          |                                  |                                                                                |                                         |           |                                                                      |                         |                                    |                         |                                  |                      |                            |                         |                      |  |                  |  |  |

Bild 51: ,Zeige Logbuch' - PDF-Format

### 3.18 Informationen zu den Fischereibehörden senden

Wenn Sie Logbucheintragungen in vCatch speichern, wird die Information nur lokal auf Ihrem Computer gespeichert. Zu jedem Zeitpunkt der Reise können Logbucheintragungen des derzeitigen Logbuchs zu den Fischereibehörden übermittelt werden, um die Einhaltung von Meldefristen sicherzustellen.

Der Übermittlungsstatus der gespeicherten Daten wird im Übersichtsfenster auf der linken Seite jeder Eintragung mit einem farbigen Symbol dargestellt (siehe Abschnitt 2.2.2).

Um Logbucheintragungen zu übermitteln, drücken Sie den "Senden'-Knopf im Übersichtsfenster. Das Logbuch bleibt weiterhin für Änderungen offen.

Um das Logbuch zu schließen, muss eine "Endgültige Übermittlung' vor dem Senden eingegeben werden (wählen Sie "Endgültige Übermittlung' im Übersichtsfenster).

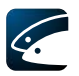

# 3.19 Frühere Logbücher (,Vorherige Reisen'-Tafel)

| 🖉 vCatch                                                                                                    |                                       |
|----------------------------------------------------------------------------------------------------|---------------------------------------|
| <u>D</u> atei Listen Einstellungen F <u>u</u> nktionen <u>B</u> earbeiten <u>H</u> ilfe                                                                                                    |                                       |
| Aktuelle Reise Vorherige Reisen                                                                                                    | Ausfahrt Senden                       |
| Seite Nr.: 13061, Ausfahrt : 2011-02-10 (keine Anlandung)<br>Seite Nr.: 12079, Ausfahrt : 2011-01-27 (keine Anlandung)<br>Seite Nr.: 10051, Ausfahrt : 2011-01-24 (Anlandung Understittell) | Fang                                  |
| Seite Nr.: 10051, Austaint : 2011-01-24 (Anlandung übermittelt)<br>Seite Nr.: 9091, Austaint : 2011-01-04 (Anlandung übermittelt)                                                           | Umladung                              |
| Seite Nr.: 10053, Ausfahrt : 2011-01-24 (Anlandung übermittelt)<br>Seite Nr.: 10052, Ausfahrt : 2011-01-24 (Anlandung übermittelt)                                                          | Umlagerung                            |
| Seite Nr.: 9079, Ausfahrt : 2011-01-16 (Anlandung übermittelt)<br>Seite Nr.: 9080, Ausfahrt : 2011-01-19 (Anlandung übermittelt)                                                            | Rückwurf                              |
| Seite Nr.: 9069, Ausfahrt : 2011-01-14 (Anlandung übermittelt)                                                                                                    | Fangmeldung                           |
|                                                                                                    | Suche nach Fisch                      |
|                                                                                                    | Aktivitätsmeldung                     |
|                                                                                                    | Beendigung der Fischerei              |
|                                                                                                    | Rückkehr in den Hafen                 |
|                                                                                                    | Anlandeerklärung                      |
|                                                                                                    | Endgültige Übermittlung Zeige Logbuch |
| 💶 💶 Signalstärke 🛛 💞 Status der Internetverbindung Zeitzone: UTC                                                                                                    |                                       |

Bild 52: Übersichtsfenster mit vorherigen, unfertigen Logbüchern

In der Tafel ,Vorherige Reisen' wird eine Auflistung bereits geschlossener Logbücher gezeigt, sofern vorhanden. Unter einem geschlossenen Logbuch versteht man ein Logbuch mit gesendeter ,endgültiger Übermittlung'. Geschlossene Logbücher werden für 48 Stunden angezeigt, sofern die BLE keine andere Dauer festgelegt hat.

Wählen Sie ein Logbuch durch Anklicken aus der Liste (oder durch die Tab-Taste oder die Pfeiltasten). Klicken Sie anschließend auf den Knopf ,Anlandeerklärung', um eine Anlandung zu bearbeiten oder zum Logbuch hinzu zu fügen; Drücken Sie den ,Senden'-Knopf, um das Logbuch zum Kontrollzentrum zu senden.

Geschlossene Logbücher können sich in unterschiedlichen Zuständen befinden, was durch Hinweise in Klammern gekennzeichnet wird. Folgende Möglichkeiten gibt es: ,keine Anlandung', ,nicht übermittelte Anlandung' und ,Anlandung übermittelt'. Diese Zustände werden im Folgenden erläutert:

• Keine Anlandung: Falls keine Anlandung für das Logbuch erklärt wurde, bevor die endgültige Übermittlung gesendet wurde, hat das Logbuch in der Auflistung der gesendeten Logbücher den Zustand: ,keine Anlandung'

Für diese Logbücher kann die Anlandung nachgeholt werden, wie in Abschnitt 3.14 beschrieben. Durch Eingabe der Anlandeinformation wechselt das Logbuch in den Zustand ,nicht übermittelte Anlandung'.

- Nicht übermittelte Anlandung: Bei Logbüchern mit nicht übermittelter Anlandung ist es noch möglich, die Anlandeerklärung zu bearbeiten und sie zu senden, indem das Logbuch angeklickt wird und der Knopf ,Anlandeerklärung' oder ,Senden' gedrückt wird. Wenn ,Senden' gedrückt wird, beginnt die Übermittlung.
- Anlandung übermittelt: Bei Logbüchern mit dem Zustand ,Anlandung übermittelt' wurde die Anlandeerklärung bereits an das Überwachungszentrum übermittelt. Diese Logbücher können nicht mehr bearbeitet oder gesendet werden.

Mit der Taste "Zeige Logbücher' können Logbücher in jedem Zustand betrachtet werden.

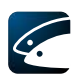

# 4 vCatch anpassen

Zusätzlich zu den Listen der Partnerschiffe, der Kapitäne, der Häfen und der Fanggeräte können, wie in Abschnitt 2.3 beschrieben, persönliche Standardlisten eingerichtet werden:

- Arten
- Staaten
- FAO-Codes (Fanggebiete)
- Wirtschaftszonen
- Vorbedingungen (für Fänge)
- Fangmeldungen

Diese persönlichen Anpassungen sind nicht vorgeschrieben, können jedoch recht nützlich sein, z.B. um die Anzahl von Arten zu reduzieren, zwischen denen aus der Liste ausgewählt werden muss, während Sie das Logbuch schreiben – ansonsten würde vCatch sämtliche Elemente der Hauptliste zeigen. Sie verbessern die Übersichtlichkeit, wenn Sie die Liste so anpassen, dass nur die Elemente dargestellt werden, die Sie regelmäßig benötigen.

Die Artenliste öffnet in einem eigenen Fenster, Staaten, Fanggebiete, Wirtschaftszonen, Aufmachungsarten, Fangmeldungen und Fahrzeugaktivitäten werden in standardisierten Listenfenstern bearbeitet, wie weiter unten dargestellt ist.

### 4.1 Arten

| Arten                                                                                                    |                                                                                             |
|----------------------------------------------------------------------------------------------------|---------------------------------------------------------------------------------------------|
| Arten         Art         Art         AALMUTTER         ALAND         ANDERE ARTEN         ATLANTISCHER HEILBUTT         BAIRDS GLATTKOPF         BASTARDMAKRELEN N. N.         BLAUER WITTLING         BLAUER WITTLING         BLAUER WITTLING         BLAUER WITTLING         BLAUER WITTLING         BLAUER WITTLING         BLAUER WITTLING         BLAUER WITTLING         BLAUER WITTLING         BLAUER WITTLING         BLAUER WITTLING         BLAUER WITTLING         BLAUER WITTLING         BLAUFISCH         BLAUER WITTLING         BLAUER WITTLING         BLAUER WITTLING         BLAUFISCH         BLAUER WITTLING         BLAUER WITTLING         BLAUER WITTLING         BLAUER WITTLING         BLAUER WITTLING         BLAUER WITTLING         BLAUER WITTLING         BLAUER WITTLING         BLAUER WITTE         DEGENFISCH         DORNHAI         EUROPAEISCHER AAL         FALSCHER BONITO (ATLA         FORELLE N. N. B         GABELDORSCH <td>Vorgegebene Art  Vorgegebene Art  GABELMAKRELE GOLDLACHS LACHS SEELACHS WEISSER THUN ZANDER</td> | Vorgegebene Art  Vorgegebene Art  GABELMAKRELE GOLDLACHS LACHS SEELACHS WEISSER THUN ZANDER |
| GLASAUGE<br>GLASAUGE (GOLDLACHS)                                                                                                    |                                                                                             |

Bild 53: Arten-Liste

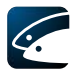

Die Auswahl von Fischarten wird praktisch in jeder Logbucheintragung benötigt, in der Fänge einzugeben sind. Die Arten-Liste finden Sie im Hauptmenü unter ,Listen'.

Das Fenster enthält drei Spalten, in denen Sie einzelne Arten hinzufügen oder entfernen und ihre Reihenfolge ändern können, indem Sie auf die Pfeil-Knöpfe neben den Spalten drücken.

In der linken Spalte ,Art' sind alle Arten enthalten, die in vCatch bekannt sind. Sollten Sie bestimmte Arten vermissen, können Sie diese bei der BLE anfragen.

Die mittlere Spalte ,Ausgewählte Art' können Sie für Ihren persönlichen Bedarf reduzieren. Sie bekommen nur diese Arten beim Erfassen von Fängen angezeigt.

Alle Fischarten, die Sie in die rechte Spalte ,Vorgegebene Art' einfügen, sind bei der Erfassung von Fängen bereits im Formular eingetragen, was praktisch ist, wenn Sie regelmäßig die selben Arten fischen.

Mit den Pfeil-Knöpfen für ,hinauf' und ,herunter' können Sie die Reihenfolge der Elemente anpassen.

### 4.2 Standardlisten

| Standardlisten                                                                                                    |                                                        |                                                                                                    |         |
|----------------------------------------------------------------------------------------------------|--------------------------------------------------------|----------------------------------------------------------------------------------------------------|---------|
| Wähle Liste<br>Staaten<br>ICES/Andere Gebiete<br>Wirtschaftszonen                                                                      | O Aufmachungsart<br>Fangmeldungen<br>Fahrzeugaktivität |                                                                                                    |         |
| Werte                                                                                                    |                                                        | Gewählte Werte                                                                                                    |         |
| Afghanistan<br>Albania<br>Algeria<br>American Samoa<br>Andorra<br>Angola<br>Anguilla<br>Antarctica<br>Antigua and Barbuda<br>Argentina |                                                        | <ul> <li>Afghanistan</li> <li>Albania</li> <li>Algeria</li> <li>American Samoa</li> <li>Andorra</li> <li>Angola</li> <li>Anguilla</li> <li>Antarctica</li> <li>Antigua and Barbuda</li> <li>Argentina</li> </ul> |         |
|                                                                                                    |                                                        | Speichern Ab                                                                                                    | brechen |

Bild 54: ,Standardlisten'-Fenster

Um Standardlisten zu bearbeiten, wählen Sie ,Standardlisten' im Listenmenü, und wählen Sie den Listentyp, den Sie anpassen wollen. Im Bereich ,Liste bearbeiten' werden zwei Spalten dargestellt:

Die linke Spalte enthält jeweils alle Elemente, die in vCatch verfügbar sind. Die rechte Spalte enthält nur die Elemente, die Ihnen während der Arbeit mit dem Logbuch angeboten werden.

Um die Spalte ,Gewählte Werte' für Ihre persönlichen Bedürfnisse anzupassen, können Sie einzelne oder mehrere Elemente (unter Verwendung der Strg und Shift Tasten) mit der Maus oder den Tastatur-Pfeiltasten markieren und mit den Knöpfen im Fenster in die Spalte übertragen oder aus ihr entfernen.

Mit den beiden Knöpfen auf der rechten Seite des Fensters können einzelne Elemente der Spalte ,Gewählte Werte' hinauf und herunter bewegt werden, um die Reihenfolge anzupassen.

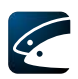

# 5 vCatch Grundeinstellungen

# 5.1 Positionsformat

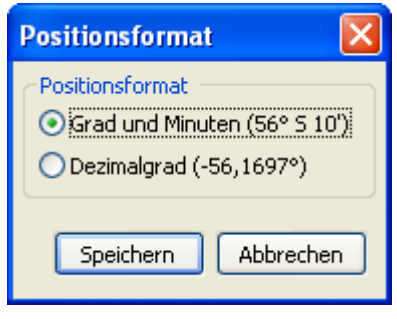

Bild 55: ,Positionsformat'-Fenster

In vCatch kann das Positionsformat ausgewählt werden. Wählen Sie zwischen Grad und Minuten oder Grad und Dezimalgrad. vCatch zeigt Ihnen anschließend alle Positionen in diesem Format.

# 5.2 Kommunikation

#### 5.2.1 Kommunikationskanäle

| Kommunikation           |                                                    | × |
|-------------------------|----------------------------------------------------|---|
| Kommunikationskanäle    | /erbindungstests                                   |   |
| -Bevorzugte Kanäle      |                                                    |   |
| 🔘 Nur Inmarsat-C        |                                                    |   |
| 💿 Nur Internet          |                                                    |   |
| 🔵 Erst Internet, dann i | Inmarsat-C                                         |   |
| Inmarsat-C              |                                                    | 5 |
| Kommunikationsschnitts  | telle COM1 🔽                                       |   |
| DNID                    | ~                                                  |   |
| SAC                     | DEULOG                                             |   |
| LES                     | 21 - (Vizada, France) 👻                            |   |
| Boud-Rate               | 4800 💙                                             |   |
| Internet                |                                                    |   |
| Benutzername CL         | JX88                                               |   |
| Passwort •              |                                                    |   |
| Internetdienst URL      | tps://vcatchble.de:443/vcatchW5/Communication?wsdl |   |
|                         |                                                    |   |
|                         | Speichern Abbrechen                                |   |

Bild 56: Tafel ,Kommunikationskanäle'

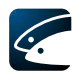

Wählen Sie den bevorzugten Übertragungsweg. vCatch bietet unterschiedliche Möglichkeiten mit dem Überwachungszentrum zu kommunizieren:

- Nur Inmarsat-C: vCatch kommuniziert ausschließlich über die VMS Mini-C.
- Nur Internet: vCatch kommuniziert ausschließlich über Internetverbindungen.
- Erst Internet, dann Inmarsat-C: vCatch bevorzugt die Internetkommunikation. Solange eine Internetverbindung aufgebaut ist, wird vCatch diese verwenden. Wenn das Internet nicht verfügbar ist, wird vCatch über Inmarsat-C senden. Ist keine der beiden Möglichkeiten verfügbar, bricht die Übermittlung ab und muss später wiederholt werden.

Anmerkung des Übersetzers: Da Satellitenverbindungen recht hohe Kommunikationskosten erzeugen können, wird geraten, sehr sorgfältig mit diesen Einstellungen umzugehen. Bei dem Wechsel der Kommunikationsmethode wird jedes Mal eine Hinweismeldung an den Server gesendet, die auch Kosten erzeugt. Der automatische Modus birgt das Risiko, dass bei einer instabilen Internetverbindung über ein Funknetz häufige Wechsel automatisch erfolgen und somit eine große Anzahl dieser Hinweismeldungen an den Server gesendet werden, was erst mit der Kommunikationskostenabrechnung schmerzlich bemerkt wird.

In diesem Fenster können Sie außerdem die Inmarsat-C Parameter (Schnittstelle, DNID, SAC, LES und Baud-Rate) prüfen bzw. anpassen.

Als Kommunikationsschnittstelle wird der COM-Port ausgewählt, an den die VMS Mini-C angeschlossen ist. Die Baud-Rate muss immer zur Einstellung der Mini-C passen. In der Regel ist 4800 richtig. Wenn die Signalstärke unten im Übersichtsfenster korrekt in Grün angezeigt wird, sind diese Parameter richtig eingestellt.

Für die Kommunikation über das Internet müssen Benutzername und Passwort gemäß Vorgaben der BLE eingegeben werden. Die Richtigkeit kann in der Tafel ,Verbindungstests' geprüft werden. Die Rückmeldung: ,Internetdienst verfügbar' bedeutet, dass alles richtig ist.

| Kommunikation                                        | X                   |
|------------------------------------------------------|---------------------|
| Kommunikationskanäle Verbindungstests                |                     |
| ←Inmarsat-C                                          |                     |
| Test Ergebnis                                        |                     |
| Verbindung mit Transceiver Verbunden                 |                     |
| DNID Nicht anwendbar                                 |                     |
| Server Test-Rückmeldung empfangen Antwort vom Server | erhalten.           |
|                                                      |                     |
| Test                                                 |                     |
|                                                      |                     |
| Test Ergebnis                                        |                     |
| Internetverbindung verfügbar Verfügbar               |                     |
| Server Test-Rückmeldung Internetdienst ist verfügba  | r                   |
| Test                                                 |                     |
|                                                      |                     |
|                                                      |                     |
|                                                      |                     |
|                                                      |                     |
|                                                      |                     |
|                                                      |                     |
|                                                      | Speichern Abbrechen |

#### 5.2.2 Verbindungstests

Bild 57: Tafel Verbindungstests (Darstellung mit erfolgreichen Tests)

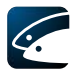

Auf der Tafel ,Verbindungstests' ist es möglich, die Funktionstüchtigkeit beider Kommunikationswege Internet und Inmarsat-C zu prüfen.

Für jeden Weg werden die Testergebnisse getrennt dargestellt. Wenn die Tafel geöffnet wird, zeigen alle Ergebnisse: ,Nicht getestet'.

Wenn möglich, sollte zuerst der Test über das Internet ausgeführt werden, da er schneller zu einem Ergebnis führt. Verläuft der Test erfolgreich, erhalten Sie die Server Test-Rückmeldung: ,Internetdienst ist verfügbar'. Hierdurch ist bewiesen, dass Benutzername, Passwort, Internetverbindung, Internetadresse und der Server bereit sind.

Der Verbindungstest über Inmarsat-C dauert mehrere Minuten, da es sich um einen Store-and-Forward Dienst handelt. Drückt man den Test-Knopf, wird eine Testnachricht an die Mini-C Anlage gegeben und dort zur Übermittlung gespeichert. Es erscheint der Text: ,Meldung an Server gesendet'. Nun erst wird die Testnachricht über Satellit an die SAC-Mailbox in der LES gesendet. Der Logbuchserver prüft regelmäßig diese Mailbox und bestätigt die Testnachricht -sobald er sie empfangen hat- auf dem selben Weg in umgekehrter Richtung. Sobald die Bestätigungsnachricht in der Mini-C Anlage eingetroffen ist erhalten Sie die Meldung: "Antwort vom Server erhalten'.

### 5.3 Zeitzonen

| Zeitzonen                                    |                     |
|----------------------------------------------|---------------------|
| Die Zeitzone einstellen<br>OUTC<br>Andere    |                     |
| (+1:0) Mitteleuropäische Zeit; Europe/Berlin |                     |
|                                              | Speichern Abbrechen |

Bild 58: Zeitzonen-Fenster

Uhrzeiten können in vCatch als UTC (Voreinstellung) oder Ortszeit angezeigt werden. Stellen Sie in diesem Fenster die bevorzugte Zeitzone ein. Falls eine andere Zeitzone als UTC verwendet wird, wird die Zeit für die Logbuchübermittlung zur BLE immer zuerst in UTC umgerechnet. Wenn Sie gebietsübergreifend Fischen, ist es sinnvoll, die Einstellung immer auf UTC zu belassen.

Achten Sie auch darauf, dass die Uhr Ihres PC immer richtig eingestellt ist und verwenden Sie für den Computer die selbe Zeitzone, die in vCatch eingestellt ist.

Durch Doppelklicken auf die Windows-Uhr in der Taskleiste kann die Uhr geöffnet und anschließend gestellt werden.

In der Tafel ,Zeitzone' der Uhr wählen Sie je nach Betriebssystem den Eintrag GMT oder UTC für Koordinierte Weltzeit. Dadurch wird auch die automatische Umstellung auf Sommerzeit verhindert. Mit dieser Einstellung verhindern Sie wirksam Fehler in der Berechnung der Zeiten.

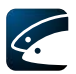

# 5.4 Gleichzeitiges Fangen erlaubt

Im Menü ,Einstellungen' im Übersichtsfenster finden Sie diese Option ganz unten. Markieren Sie diese Funktion, wenn Sie zwei Fänge gleichzeitig erfassen können wollen.

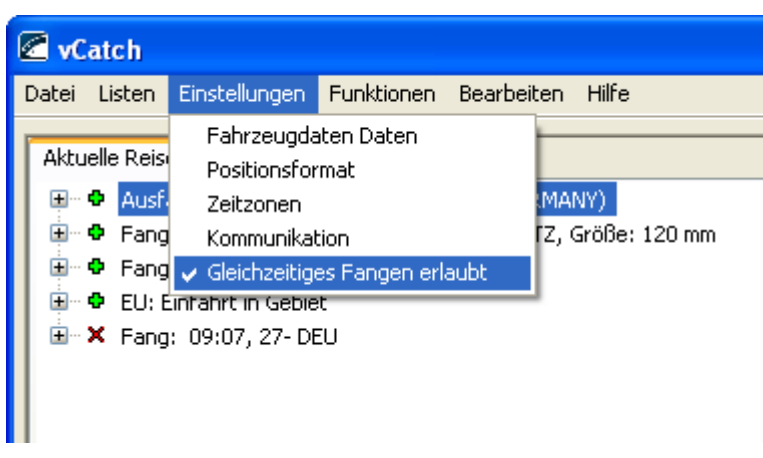

Bild 59: Gleichzeitiges Fangen erlaubt

Wenn ,Gleichzeitiges Fangen erlaubt' aktiv ist, gibt es im Fenster ,Fang' auf der Tafel ,Fanginformation' oder ,Erweiterte Fanginformation' einen Zusätzlichen Knopf ,Neuer Fang' mit dem der nächste Fang bereits eingegeben werden kann, bevor der vorherige Fang gespeichert wird. Anschließend finden Sie einen Knopf, um zwischen den beiden Fang-Eingabetafeln hin- und herzuschalten. Achten Sie darauf, den ersten Fang immer zuerst zu speichern, um die Reihenfolge der Eintragungen im Übersichtsfenster nicht durcheinander zu bringen.

| Neuer Fang Speichern Abbrechen |
|--------------------------------|

Bild 60: ,Neuer Fang'-Knopf im Fang-Fenster

Um die Option der gleichzeitigen Eingabe von Fängen abzuschalten, drücken Sie noch einmal auf die Funktion im Menü, sodass der kleine Haken wieder verschwindet.

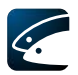

# 6 vCatch Softwareaktualisierung

Die BLE kann Aktualisierungen für das vCatch Logbuchsystem herausgeben. Dabei kann es sich um neue Standardlisten (Fischarten, Aufmachungen, Fangmeldungen und andere) oder neue Softwareversionen handeln.

# 6.1 Listen aktualisieren

Wenn eine neue Listenversion verfügbar ist, erkennen Sie dies durch einen Hinweis in der Statuszeile des Übersichtsfensters – dieser Hinweis erscheint, sobald für ein gesendetes Logbuch eine Bestätigungsmeldung bei Ihnen eintrifft und die Symbole grün werden.

| <u> </u>     |                                 |               |   | Endgültige  | Übermittlung | Zeige Logbuch |
|--------------|---------------------------------|---------------|---|-------------|--------------|---------------|
| Signalstärke | 🐳 Status der Internetverbindung | Zeitzone: UTC | N | leue Listen |              |               |

Bild 61: Hinweis auf eine zum Herunterladen bereitliegende Listenversion

Vor dem Aktualisieren der Listen ist es sinnvoll, eine Datensicherung durchzuführen, wie in Abschnitt 7.3.1 beschrieben.

#### 6.1.1 Aktualisierung der Listen über das Internet

Sie können diese Listen nur aktualisieren, wenn ein neues Logbuch angelegt wurde und noch keine Ausfahrt eingegeben wurde. Stellen Sie sicher, dass eine Internetverbindung besteht und öffnen Sie im Menü ,Hilfe - Über vCatch'.

| 🖉 vCatch                                         |                                            |
|--------------------------------------------------|--------------------------------------------|
| Datei Listen Einstellungen Funktionen Bearbeiten | Hilfe                                      |
| Aktuelle Reise Vorherige Reisen                  | <u>Über vCatch</u> Ausfahrt <u>S</u> enden |

Bild 62: Hilfe - Über vCatch

Wenn das ,Über vCatch...'-Fenster geöffnet wird, haben Sie die Möglichkeit, eine neue Listenversion herunter zuladen. Tun Sie dies nur dann, wenn Ihre Internetverbindung ausreichend schnell und preisgünstig ist. Die Dateigröße beträgt etwa 15 KByte. Mit einer Iridiumverbindung mit 2,4 KBits/s könnte das etwa 2 Minuten dauern und 2 € kosten.

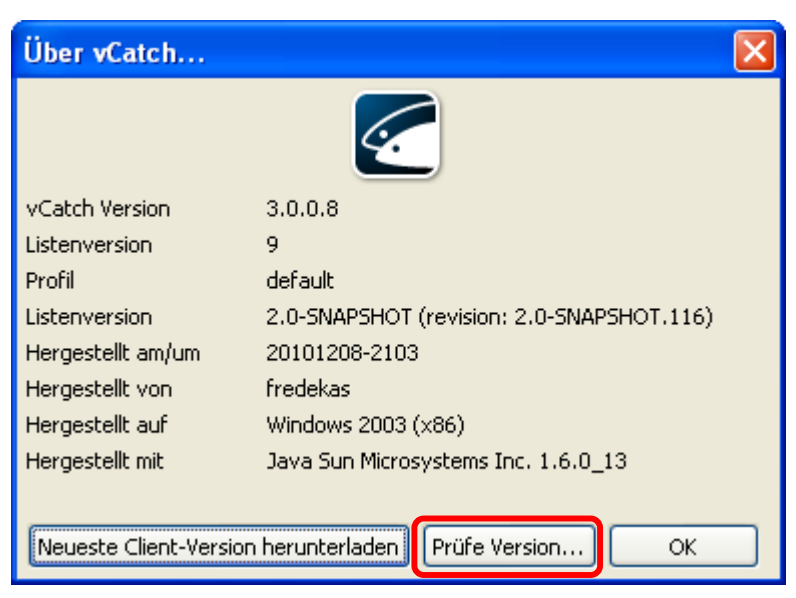

Bild 63: ,Über vCatch'-Fenster – Prüfe Version...

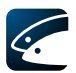

Drücken Sie OK wenn die neuen Listen übertragen und installiert wurden. Beenden Sie vCatch und starten Sie es neu, um die neuen Listen zu aktivieren.

| Neue Listenversion wurde heruntergeladen                              |                                                                                       |  |  |  |
|-----------------------------------------------------------------------|---------------------------------------------------------------------------------------|--|--|--|
| (į)                                                                   | Neue Listenversion wurde heruntergeladen auf<br>C:\SiriusIT\vcatch\downloadDir\10.zip |  |  |  |
| Bitte starten Sie vCatch erneut, um die neuen Listen nutzen zu können |                                                                                       |  |  |  |
|                                                                       | ОК                                                                                    |  |  |  |

Bild 64: Neue Listenversion wurde herunter geladen

#### 6.1.2 Listenaktualisierung ohne Internetverbindung

Wenn keine geeignete Internetverbindung zur Verfügung steht, können Sie die neuen Listen auch ,an Land' als <u>ZIP-Datei</u> aus dem Internet laden oder von der BLE bekommen und zum Beispiel mit einem Speicherstick an Bord bringen. Kopieren Sie die ZIP-Datei in das Unterverzeichnis ,DownloadDir' im vCatch-Ordner auf der Festplatte.

| 🗀 downloa                | dDir                                                                |               |
|--------------------------|---------------------------------------------------------------------|---------------|
| <u>D</u> atei <u>B</u> e | arbeiten <u>A</u> nsicht <u>F</u> avoriten E <u>x</u> tras <u>?</u> |               |
| 🕓 Zurück                 | 🔹 🕥 🕤 🦻 🔎 Suchen 🌔 Ordner 🔛 🛛                                       |               |
| 🕴 Adre <u>s</u> se 🛅     | C:\SiriusIT\vcatch\downloadDir                                      | 🕑 Wechseln zu |
| Name 🔺                   | Größe Typ Geändert am                                               |               |
| 🗐 9.zip                  | 15 KB WinZip-Datei 13.12.2010 14:33                                 |               |
| 🛺 10.zip                 | 15 KB WinZip-Datei 28.02.2011 21:57                                 |               |
| 2 Objekt(e)              | 29,8 KB 😔 Eigener Computer                                          | .::           |

Bild 65: ,DownloadDir'-Ordner

Starten Sie vCatch neu, um die neuen Listen zu aktivieren.

# 6.2 Aktualisierung der vCatch Software

Wenn eine neue Programmversion verfügbar ist, erkennen Sie dies durch einen Hinweis in der Statuszeile des Übersichtsfensters – dieser Hinweis erscheint, sobald für ein gesendetes Logbuch eine Bestätigungsmeldung bei Ihnen eintrifft und die Symbole grün werden.

|              |                                 |               |   | Endgültige Überr | nittlung | Zeige Logbuch |
|--------------|---------------------------------|---------------|---|------------------|----------|---------------|
| Signalstärke | 💜 Status der Internetverbindung | Zeitzone: UTC | Ν | leue vCatch SW   |          |               |

Bild 66: Hinweis auf eine neue Programmversion, bereit zum Herunterladen

Vor dem Aktualisieren der Software ist es sinnvoll, eine Datensicherung durchzuführen, wie in Abschnitt 7.3.1 beschrieben.

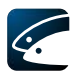

#### 6.2.1 Softwareaktualisierung über das Internet

Stellen Sie sicher, dass eine schnelle Internetverbindung besteht und öffnen Sie im Menü ,Hilfe - Über vCatch'. Wählen Sie dann ,Neuste Client-Version herunterladen'. Allerdings ist dies nur möglich, wenn gerade kein Logbuch geöffnet ist. Laden Sie nur dann über das Internet, wenn Ihre Verbindung ausreichend schnell und preisgünstig ist. Die Dateigröße beträgt etwa 40 MByte. Mit einer Iridiumverbindung mit 2,4 KBits/s wird das theoretisch mehr als 2 Tage dauern und mehr als 3000 € kosten. Iridium ist folglich nicht geeignet. Nach dem Download muss die Software von Hand Installiert werden.

| Über vCatch            | X                                         |
|------------------------|-------------------------------------------|
|                        | <u></u>                                   |
| vCatch Version         | 3.0.0.8                                   |
| Listenversion          | 9                                         |
| Profil                 | default                                   |
| Listenversion          | 2.0-SNAPSHOT (revision: 2.0-SNAPSHOT.116) |
| Hergestellt am/um      | 20101208-2103                             |
| Hergestellt von        | fredekas                                  |
| Hergestellt auf        | Windows 2003 (x86)                        |
| Hergestellt mit        | Java Sun Microsystems Inc. 1.6.0_13       |
|                        |                                           |
| Neueste Client-Version | herunterladen Prüfe Version OK            |

Bild 67: ,Über vCatch...'-Fenster – Neuste Client-Version herunterladen

vCatch zeigt einen (nicht aussagekräftigen) Fortschrittsbalken, während die Daten herunter geladen werden.

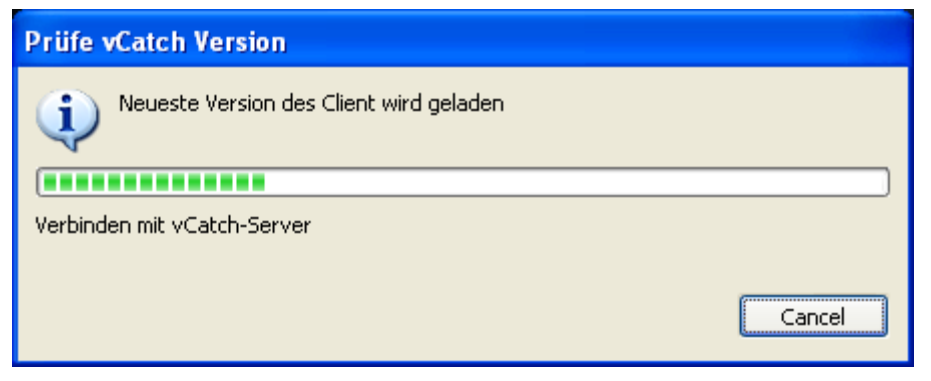

Bild 68: Fortschrittsanzeige während des Herunterladens

Wenn das Herunterladen erfolgreich abgeschlossen wurde, zeigt vCatch ein Hinweisfenster mit der Information, wo die Installationsdatei auf Ihrer Festplatte gespeichert wurde und Tipps zur Installation.

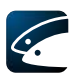

| Ein neuer Client wurde heruntergeladen 🛛 🔀                                                                                                    |  |  |  |  |
|----------------------------------------------------------------------------------------------------|--|--|--|--|
| Eine neue Version des Client wurde heruntergeladen auf C:\Dokumente und Einstellungen\Klaas\Desktop\vcatch-setup_v_3_0_0_0008.exe                                                                               |  |  |  |  |
| Um die neue Version zu starten, bitte:<br>- Beenden Sie vCatch<br>- Doppelklicken Sie das vCatch-setup Symbol auf dem Desktop<br>- Führen Sie die Installationsanweisungen durch<br>- Starten Sie vCatch erneut |  |  |  |  |
| ОК                                                                                                    |  |  |  |  |

Bild 69: Softwareaktualisierung

Beenden Sie vCatch und doppelklicken Sie wie angegeben auf die neue Installationsdatei auf Ihrem Desktop. Führen Sie die Installationsanweisungen aus und starten Sie anschließend vCatch erneut.

#### 6.2.2 Softwareaktualisierung ohne Internetverbindung

Wenn keine geeignete Internetverbindung zur Verfügung steht, können Sie die neue <u>vTrack-Installationsdatei</u> auch ,an Land' aus dem Internet laden oder von der BLE bekommen und zum Beispiel mit einem Speicherstick an Bord bringen.

Stellen Sie sicher, dass es keine offenen Logbücher gibt und beenden Sie das vCatch Programm.

Doppelklicken Sie auf die neue Installationsdatei und folgen Sie den Anweisungen. Anschließend starten Sie vCatch erneut.

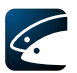

# 7 Installation des vCatch Client

Wenn vCatch noch nicht auf Ihrem Computer installiert ist, können Sie mit dieser Anleitung die Installation durchführen.

# 7.1 Systemanforderungen

Es wird empfohlen einen Computer mit Windows XP oder Windows 7 zu verwenden, Windows Vista ist nicht geeignet.

Der Computer sollte eine Internetverbindung haben und an die Mini-C Anlage (VMS) angeschlossen sein.

## 7.2 Installation der Logbuchsoftware

Die Installationsdatei <u>vCatch-setup.exe</u> steht in der aktuellen Version auf dem Server der BLE zum Download zur Verfügung oder wird auf Anfrage auf CD-ROM geliefert.

Zur Installation starten Sie die Installationsdatei auf dem Logbuchcomputer.

| 🕞 vcatch-setup Setup: Installation Folder                                                                                                    |         |  |  |  |
|----------------------------------------------------------------------------------------------------|---------|--|--|--|
| Setup will install vcatch-setup in the following folder. To install in a different folder, click Browse and select another folder. Click Install to start the installation. |         |  |  |  |
| Destination Folder                                                                                                    |         |  |  |  |
| C:\SiriusIT\vcatch                                                                                                    | Browse  |  |  |  |
| Space required: 152.8MB<br>Space available: 58.5GB                                                                                                    |         |  |  |  |
| Cancel Nullsoft Install System v2,45                                                                                                    | Install |  |  |  |

Bild 70: Installationsprogramm

Bild 70 zeigt das vCatch Client Installationsprogramm. Bei bedarf kann das vorgesehene Unterverzeichnis geändert werden. Drücken Sie ,Install', um mit der Installation zu beginnen.

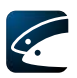

| 🖉 vcatch-setup Setup: Completed             |
|---------------------------------------------|
| Completed                                   |
|                                             |
| Show <u>d</u> etails                        |
|                                             |
|                                             |
|                                             |
|                                             |
|                                             |
| Cancel Nullsoft Install System v2.45 < Back |

Bild 71: Installation abgeschlossen

Nach der Installation drücken Sie ,Close', um das Fenster zu schließen.

| 🖻 vcatch 📃 🗖 🔀                                              |                 |                          |                  |  |  |  |
|-------------------------------------------------------------|-----------------|--------------------------|------------------|--|--|--|
| <u>D</u> atei <u>B</u> earbeiten <u>A</u> nsicht <u>F</u> a |                 |                          |                  |  |  |  |
| 🌀 Zurück 👻 🕥 👻 🏂 Suchen 🏷 Ordner 🔛 🗸                        |                 |                          |                  |  |  |  |
| 🕴 Adregse 🛅 C:\SiriusIT\vcatch                              | 💙 🄁 Wechseln zu |                          |                  |  |  |  |
| Name 🔺                                                      | Größe           | Тур                      | Geändert am      |  |  |  |
| 🛅 downloadDir                                               |                 | Dateiordner              | 28.02.2011 22:40 |  |  |  |
| 🛅 jre6_16                                                   |                 | Dateiordner              | 14.12.2010 22:39 |  |  |  |
| 🛅 lib                                                       |                 | Dateiordner              | 14.12.2010 22:39 |  |  |  |
| Cogbooks                                                    |                 | Dateiordner              | 28.02.2011 21:56 |  |  |  |
| 🚞 mylists                                                   |                 | Dateiordner              | 13.02.2011 17:15 |  |  |  |
| 🚞 outbox                                                    |                 | Dateiordner              | 01.03.2011 00:18 |  |  |  |
| C Positions                                                 |                 | Dateiordner              | 14.12.2010 22:48 |  |  |  |
| 📓 client-package-2.0-SNAPSHOT.jar                           | 6 KB            | Executable Jar File      | 08.12.2010 21:06 |  |  |  |
| logbook.properties                                          | 2 KB            | PROPERTIES-Datei         | 01.03.2011 00:23 |  |  |  |
| 💿 vcatch.bat                                                | 1 KB            | Stapelverarbeitungsdatei | 20.05.2010 14:35 |  |  |  |
| 🖉 vCatch.ico                                                | 15 KB           | Symbol                   | 08.12.2010 21:06 |  |  |  |
| 🗐 vcatch.log                                                | 1 KB            | Textdokument             | 01.03.2011 00:23 |  |  |  |
| <                                                           |                 |                          | >                |  |  |  |
| 12 Objekt(e)                                                | 21,9            | KB 🛛 😼 Eigener Compu     | uter             |  |  |  |

Bild 72: vCatch Ordner

Wechseln Sie in den in Bild 70 festgelegten vCatch Ordner und sichten Sie seinen Inhalt wie in Bild 72 gezeigt.

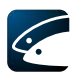

# 7.3 Wartung des elektronischen Logbuchs

#### 7.3.1 Datensicherung

Es wird geraten, regelmäßig den gesamten Ordner vCatch mit allen Unterverzeichnissen und Dateien zu sichern.

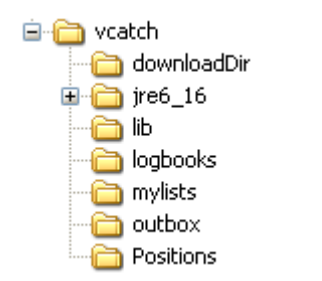

Bild 73: vCatch Verzeichnisstruktur

Es ist nicht zweckdienlich, Sicherheitskopien auf dem selben Datenträger abzulegen.

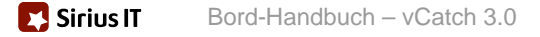